# **ET970** Series

Intel<sup>®</sup> 7<sup>th</sup> Gen. Core<sup>™</sup> / Xeon<sup>®</sup> E3 COM Express Type 6Module

# **User's Manual**

Version 1.1 (Oct 2019)

#### Copyright

© 2017 IBASE Technology, Inc. All rights reserved.

No part of this publication may be reproduced, copied, stored in a retrieval system, translated into any language or transmitted in any form or by any means, electronic, mechanical, photocopying, or otherwise, without the prior written consent of IBASE Technology, Inc. (hereinafter referred to as "IBASE").

#### Disclaimer

IBASE reserves the right to make changes and improvements to the products described in this document without prior notice. Every effort has been made to ensure the information in the document is correct; however, IBASE does not guarantee this document is error-free.

IBASE assumes no liability for incidental or consequential damages arising from misapplication or inability to use the product or the information contained herein, nor for any infringements of rights of third parties, which may result from its use.

#### Trademarks

All the trademarks, registrations and brands mentioned herein are used for identification purposes only and may be trademarks and/or registered trademarks of their respective owners.

# Compliance

# CE

This product has passed CE Class B tests for environmental specifications and limits. This product is in accordance with the directives of the European Union (EU). In a domestic environment, this product may cause radio interference in which case users may be required to take adequate measures.

# FC

This product has been tested and found to comply with the limits for a Class B device, pursuant to Part 15 of the FCC Rules. These limits are designed to provide reasonable protection against harmful interference in a residential installation. This equipment generates, uses and can radiate radio frequency energy and, if not installed and used in accordance with manufacturer's instructions, may cause harmful interference to radio communications.

#### WEEE

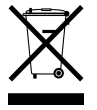

This product must not be disposed of as normal household waste, in accordance with the EU directive of for waste electrical and electronic equipment (WEEE - 2012/19/EU). Instead, it should be disposed of by returning it to a municipal recycling collection point. Check local regulations for disposal of electronic products.

#### Green IBASE

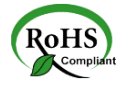

This product is compliant with the current RoHS restrictions and prohibits use of the following substances in concentrations exceeding 0.1% by weight (1000 ppm) except for cadmium, limited to 0.01% by weight (100 ppm).

- Lead (Pb)
- Mercury (Hg)
- Cadmium (Cd)
- Hexavalent chromium (Cr6+)
- Polybrominated biphenyls (PBB)
- Polybrominated diphenyl ether (PBDE)

### **Important Safety Information**

Carefully read the precautions before using the board.

#### **Environmental conditions:**

- Use this product in environments with ambient temperatures between 0°C and 60°C.
- Do not leave this product in an environment where the storage temperature may be below -20° C or above 80° C. To prevent from damages, the product must be used in a controlled environment.

#### Care for your IBASE products:

- Before cleaning the PCB, unplug all cables and remove the battery.
- Clean the PCB with a circuit board cleaner or degreaser, or use cotton swabs and alcohol.
- Vacuum the dust with a computer vacuum cleaner to prevent the fan from being clogged.

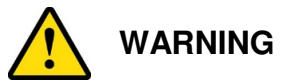

#### Attention during use:

- Do not use this product near water.
- Do not spill water or any other liquids on this product.
- Do not place heavy objects on the top of this product.

#### Anti-static precautions

- Wear an anti-static wrist strap to avoid electrostatic discharge.
- Place the PCB on an anti-static kit or mat.
- Hold the edges of PCB when handling.
- Touch the edges of non-metallic components of the product instead of the surface of the PCB.
- Ground yourself by touching a grounded conductor or a grounded bit of metal frequently to discharge any static.

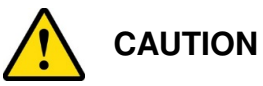

Danger of explosion if the internal lithium-ion battery is replaced by an incorrect type. Replace only with the same or equivalent type recommended by the manufacturer. Dispose of used batteries according to the manufacturer's instructions or recycle them at a local recycling facility or battery collection point.

## Warranty Policy

#### IBASE standard products:

24-month (2-year) warranty from the date of shipment. If the date of shipment cannot be ascertained, the product serial numbers can be used to determine the approximate shipping date.

#### • 3<sup>rd</sup>-party parts:

12-month (1-year) warranty from delivery for the 3<sup>rd</sup>-party parts that are not manufactured by IBASE, such as CPU, CPU cooler, memory, storage devices, power adapter, panel and touchscreen.

\* PRODUCTS, HOWEVER, THAT FAIL DUE TO MISUSE, ACCIDENT, IMPROPER INSTALLATION OR UNAUTHORIZED REPAIR SHALL BE TREATED AS OUT OF WARRANTY AND CUSTOMERS SHALL BE BILLED FOR REPAIR AND SHIPPING CHARGES.

#### **Technical Support & Services**

- 1. Visit the IBASE website at <u>www.ibase.com.tw</u> to find the latest information about the product.
- 2. If you need any further assistance from your distributor or sales representative, prepare the following information of your product and elaborate upon the problem.
  - Product model name
  - Product serial number
  - Detailed description of the problem
  - The error messages in text or in screenshots if there is any
  - The arrangement of the peripherals
  - Software in use (such as OS and application software, including the version numbers)
- 3. If repair service is required, you can download the RMA form at <u>http://www.ibase.com.tw/english/Supports/RMAService/</u>. Fill out the form and contact your distributor or sales representative.

# **Table of Contents**

| Complia                     | nce                |                                        | iii             |
|-----------------------------|--------------------|----------------------------------------|-----------------|
| Importar                    | nt Safe            | ty Information                         | iv              |
| Warranty                    | y Polic            | у                                      | v               |
| Technica                    | al Supj            | oort & Services                        | v               |
| Chapter                     | 1                  | General Information                    | 1               |
| 1.1                         | Introd             | uction                                 | 2               |
| 1.2                         | Featu              | res                                    | 2               |
| 1.3                         | Packi              | ng List                                | 3               |
| 1.4                         | Speci              | fications                              | 3               |
| 1.5                         | Block              | Diagram                                | 5               |
| 1.6                         | Over               | /iew                                   | 6               |
| 1.7                         | Dime               | nsions                                 | 7               |
| Chapter                     | 2                  | Hardware Configuration                 | 9               |
| 2.1                         | Essei              | ntial Installations Before You Begin   | 10              |
|                             | 2.1.1              | Installing the Memory                  | 10              |
| 2.2                         | Settin             | g the Jumpers                          | 11              |
|                             | 2.2.1              | How to Set Jumpers                     | 11              |
| 2.3                         | Jump               | er & Connector Locations               | 12              |
| 2.4                         | Jump               | ers & Connector Quick Reference        | 13              |
|                             | 2.4.1              | ME Register Clearance (J1)             | 13              |
|                             | 2.4.2              | CMOS Data Clearance (J2)               | 14              |
|                             | 2.4.3              | DDR4 SO-DIMM Slots (J5, J6)            | 14              |
|                             | 2.4.4              | PCIe (x16) Bifurcation Selection (SW1) | 15              |
|                             | 2.4.5              | COM Express Module Type 6 Connector (F | RECS1, RECS2)16 |
| Chapter                     | 3                  | Drivers Installation                   | 19              |
| 3.1                         | Introd             | luction                                | 20              |
| 3.2                         | Intel <sup>®</sup> | Chipset Software Installation Utility  | 20              |
| 3.3                         | Graph              | nics Driver Installation               | 23              |
| 3.4                         | HD A               | udio Driver Installation               | 26              |
| 3.5 LAN Driver Installation |                    |                                        |                 |
| 3.6                         | Intel®             | Management Engine Drivers Installation | 31              |

| Chapter | 4       | BIOS Setup                         | 35 |
|---------|---------|------------------------------------|----|
| 4.1     | Introdu | iction                             | 36 |
| 4.2     | BIOS S  | Setup                              | 36 |
| 4.3     | Main S  | Settings                           | 37 |
| 4.4     | Advan   | ced Settings                       | 38 |
|         | 4.4.1   | CPU Configuration                  | 39 |
|         | 4.4.2   | Power & Performance                | 40 |
|         | 4.4.3   | PCH-FW Configuration               | 41 |
|         | 4.4.4   | ACPI Settings                      | 43 |
|         | 4.4.5   | LVDS (eDP/DP) Configuration        | 44 |
|         | 4.4.6   | F81846 Super IO Configuration      | 45 |
|         | 4.4.7   | NCT5523DSEC Super IO Configuration | 49 |
|         | 4.4.8   | NCT5523D Hardware Monitor          | 52 |
|         | 4.4.9   | CSM Configuration                  | 53 |
| 4.5     | Chipse  | et Settings                        | 54 |
|         | 4.5.1   | SATA and RST Configuration         | 55 |
|         | 4.5.2   | PCH-IO Configuration               | 56 |
| 4.6     | Securi  | ty Settings                        | 57 |
| 4.7     | Boot S  | ettings                            | 58 |
| 4.8     | Save &  | k Exit Settings                    | 59 |
| Appendi | x       |                                    | 61 |
| Α.      | I/O Po  | rt Address Map                     | 62 |
| В.      | Interru | pt Request Lines (IRQ)             | 65 |
| C.      | Digital | I/O Sample Code                    | 66 |
| D.      | Watch   | dog Timer Configuration            | 71 |

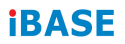

This page is intentionally left blank.

# Chapter 1 General Information

The information provided in this chapter includes:

- Features
- Packing List
- Optional Accessories
- Specifications
- Block Diagram
- Board Overview
- Board Dimensions

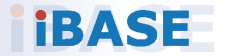

## 1.1 Introduction

ET970 is a COM Express module based on the platform of Intel<sup>®</sup> 7<sup>th</sup> Gen. Core<sup>™</sup> / Xeon<sup>®</sup> E3 with Intel<sup>®</sup> QM175 / CM238 chipset integrated. It comes with type 6 pinouts, and complies with the PICMG COM.0 specifications. ET970 features two DDR4 dual channel memory slots and outputs signals for DVI, HDMI, DisplayPort, and LVDS interface connection. It is able to be operated at the ambient operating temperature ranging from 0 ~ 60 °C, and even from -20 ~ 80 °C for storage.

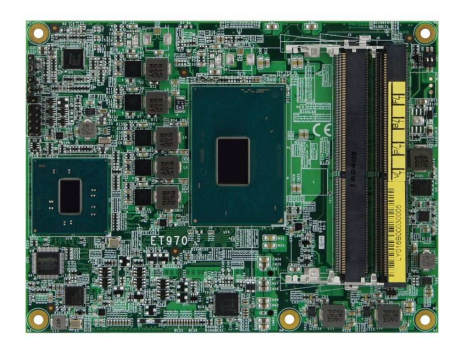

Photo of ET970

#### 1.2 Features

- COM Express module type 6 with Intel<sup>®</sup> 7<sup>th</sup> Gen. Core<sup>™</sup> / Xeon<sup>®</sup> E3 processor
- 2 x DDR4-2400 SO-DIMM, Max. 32 GB
- 1 x Intel<sup>®</sup> PCIe GbE LAN
- 8 x USB 2.0, 4 x USB 3.0, 2 x COM, 4 x SATA III
- 3 independent displays and display output signals for interfaces of DVI-D, HDMI, DisplayPort and LVDS
- 8 x PCle (x1), 1 x PCle (x16)
- Configurable watchdog timer, digital I/O, mSATA, TPM 2.0

## 1.3 Packing List

Your ET970 package should include the items listed below. If any of the items below is missing, contact the distributor or dealer from whom you purchased the product.

| • | ET970 COM Express Module                                     | x 1 |
|---|--------------------------------------------------------------|-----|
| • | Disk<br>(including chipset drivers and flash memory utility) | x 1 |
| • | This User's Manual                                           | x 1 |

#### 1.4 Specifications

| Product Name         | ET970 Series                                                                                                    |  |  |
|----------------------|----------------------------------------------------------------------------------------------------|--|--|
| System               |                                                                                                    |  |  |
| Operating System     | Windows 10 (64-bit)                                                                                                    |  |  |
|                      | <ul> <li>ET970K-i7: Intel<sup>®</sup> 7<sup>th</sup> Gen. Core<sup>™</sup> i7-7820EQ<br/>(3~3.7GHz) with QM175 PCH</li> </ul>           |  |  |
| CPU & Chipset        | <ul> <li>ET970K-i5: Intel<sup>®</sup> 7<sup>th</sup> Gen. Core<sup>™</sup> i5-7440EQ (2.9</li> <li>~ 3.6 GHz) with QM175 PCH</li> </ul> |  |  |
|                      | <ul> <li>ET970K-i3: Intel<sup>®</sup> 7<sup>th</sup> Gen. Core<sup>™</sup> i3-7100E (2.9<br/>GHz) with HM175 PCH</li> </ul>             |  |  |
|                      | <ul> <li>ET970K-X3G: Intel<sup>®</sup> Xeon<sup>®</sup> E3-1505M V6 (3 ~ 4<br/>GHz) with CM238 PCH</li> </ul>                           |  |  |
| Memory               | 2 x DDR4-2400 SO-DIMM, dual channel, expandable up to 32 GB                                                                             |  |  |
| Graphics             | Intel <sup>®</sup> 7 <sup>th</sup> Gen. Core <sup>™</sup> H-series integrated graphics                                                  |  |  |
| Network              | Intel <sup>®</sup> I219LM PHY                                                                                                    |  |  |
| Super I/O            | Nuvoton NCT5523D                                                                                                    |  |  |
| Power<br>Requirement | 5V / 12V DC-In                                                                                                    |  |  |
| ТРМ                  | 2.0                                                                                                    |  |  |

| Watchdog Timer    | Yes (256 segments, 0, 1, 2255 sec / min)               |  |  |
|-------------------|--------------------------------------------------------|--|--|
| BIOS              | AMI BIOS                                               |  |  |
| H/W Monitor       | Yes                                                    |  |  |
| Dimensions        | 95 x 125 mm (3.74" x 4.92")                            |  |  |
| RoHS              | Yes                                                    |  |  |
| Certification     | CE, FCC Class B, LVDS                                  |  |  |
|                   | I/O Ports                                              |  |  |
|                   | • 1 x HDMI                                             |  |  |
| Dicplay           | • 1 x Display Port                                     |  |  |
| Display           | • 1 x DVI-D                                            |  |  |
|                   | • 1 x 24-bit dual channel LVDS                         |  |  |
| LAN               | 1 x RJ45 GbE LAN                                       |  |  |
|                   | • 4 x USB 3.0                                          |  |  |
| 038               | • 8 x USB 2.0                                          |  |  |
|                   | • COM1: RS-232/422/485                                 |  |  |
| Serial            | COM2: RS-232 (full functions)                          |  |  |
|                   | • COM3 & COM4: RS-232 (TX and RX)                      |  |  |
| SATA              | 4 x SATA 3.0                                           |  |  |
| Audio             | Line-In, Line-Out, and Mic-In                          |  |  |
| Expansion Slote   | • 8 x PCIe slot (x1)                                   |  |  |
| Expansion Slots   | • 1 x PCIe slot (x16)                                  |  |  |
| Environment       |                                                        |  |  |
| Townseeting       | <ul> <li>Operation: 0 ~ 60 °C (32 ~ 140 °F)</li> </ul> |  |  |
| remperature       | • Storage: -20 ~ 80 °C (-4 ~ 176 °F)                   |  |  |
| Relative Humidity | 10 ~ 90 %, non-condensing                              |  |  |

All specifications are subject to change without prior notice.

### 1.5 Block Diagram

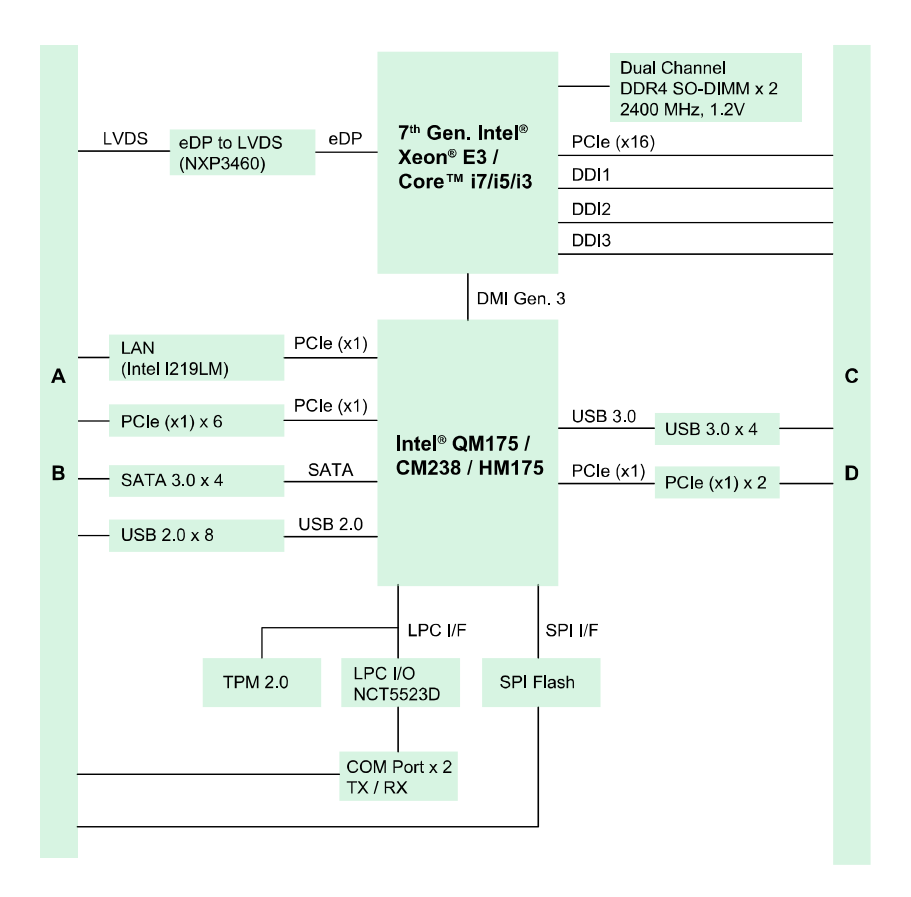

#### 1.6 Overview

#### **Top View**

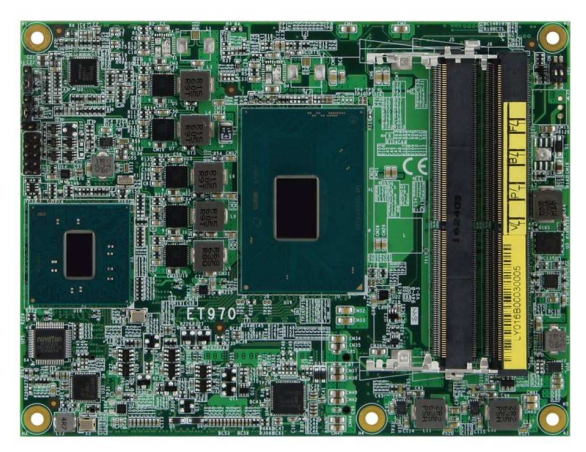

#### **Bottom View**

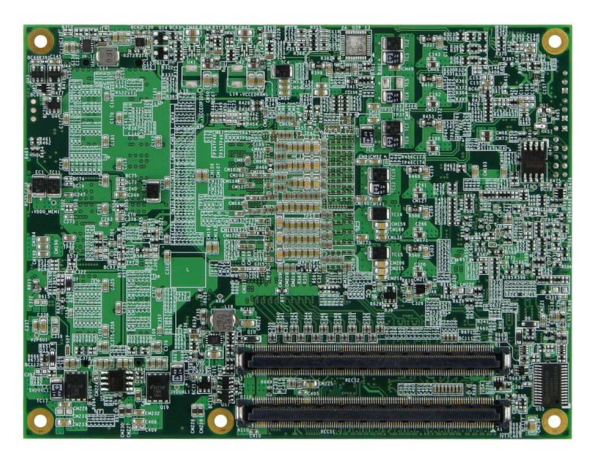

#### Photos of ET970

 $^{\ast}$  The photos above are for reference only. Some minor components may differ.

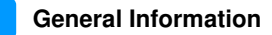

#### 1.7 Dimensions

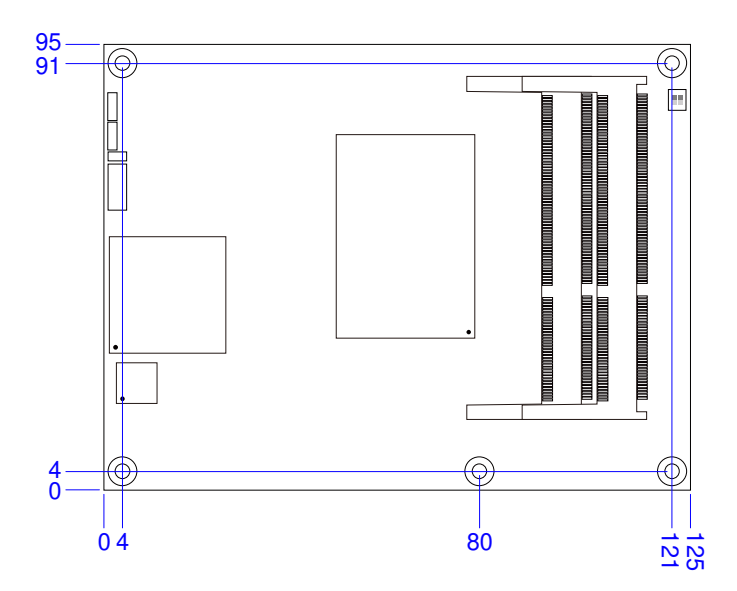

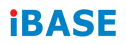

This page is intentionally left blank.

# Chapter 2 Hardware Configuration

This section provides information on jumper settings and connectors on the ET970 in order to set up a workable system. On top of that, you will also need to install crucial pieces such as the CPU and the memory before using the product. The topics covered are:

- Essential installations before you begin
- Jumper and connector locations
- Jumper settings and information of connectors

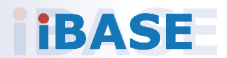

## 2.1 Essential Installations Before You Begin

Follow the instructions below to install the memory.

#### 2.1.1 Installing the Memory

If you need to replace or install a memory module, locate the memory slot on the board and perform the following steps:

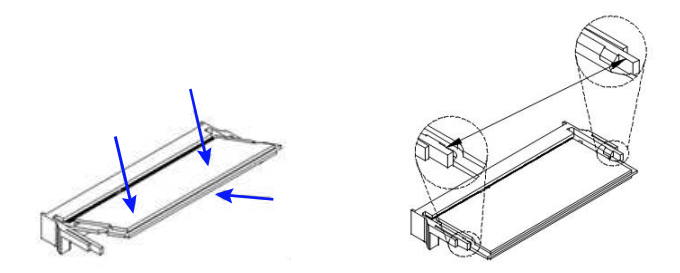

- 1. Align the key of the memory module with that on the memory slot and insert the module slantwise.
- Gently push the module in an upright position until the clips of the slot close to hold the module in place when the module touches the bottom of the slot.

To remove the module, press the clips outwards with both hands, and the module will pop-up.

### 2.2 Setting the Jumpers

Set up and configure your ET970 by using jumpers for various settings and features according to your needs and applications. Contact your supplier if you have doubts about the best configuration for your use.

#### 2.2.1 How to Set Jumpers

Jumpers are short-length conductors consisting of several metal pins with a non-conductive base mounted on the circuit board. Jumper caps are used to have the functions and features enabled or disabled. If a jumper has 3 pins, you can connect either PIN1 to PIN2 or PIN2 to PIN3 by shorting.

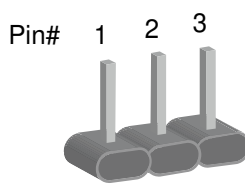

A 3-pin jumper

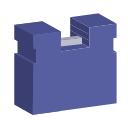

A jumper cap

Refer to the illustration below to set jumpers.

| Pin closed | Oblique view | Schematic illustration in the manual |
|------------|--------------|--------------------------------------|
| Open       |              | $ \Box \circ \circ $ 1 2 3           |
| 1-2        |              |                                      |
| 2-3        |              |                                      |

When two pins of a jumper are encased in a jumper cap, this jumper is **closed**, i.e. turned **On**.

When a jumper cap is removed from two jumper pins, this jumper is **open**, i.e. turned **Off**.

### 2.3 Jumper & Connector Locations

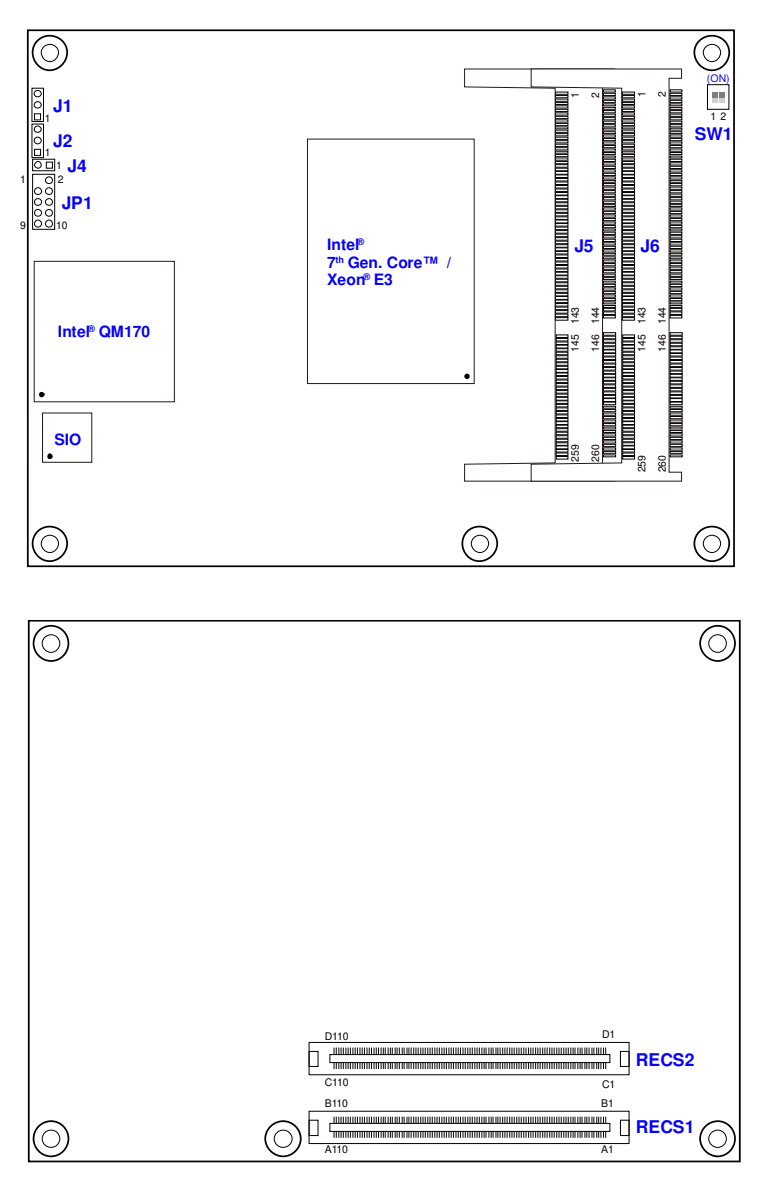

Board diagram of ET970

## 2.4 Jumpers & Connector Quick Reference

Jumpers:

| Function              | Jumper Name | Page |
|-----------------------|-------------|------|
| ME Register Clearance | J1          | 13   |
| CMOS Data Clearance   | J2          | 14   |
| Factory Use Only      | J4, JP1     |      |

Connectors:

| Function                               | Jumper Name  | Page |
|----------------------------------------|--------------|------|
| DDR4 SO-DIMM Slots                     | J5, J6       | 14   |
| PCIe (x16) Bifurcation Selection       | SW1          | 15   |
| COM Express Module Type 6<br>Connector | RECS1, RECS2 | 16   |

 $\cap$ 

#### 2.4.1 ME Register Clearance (J1)

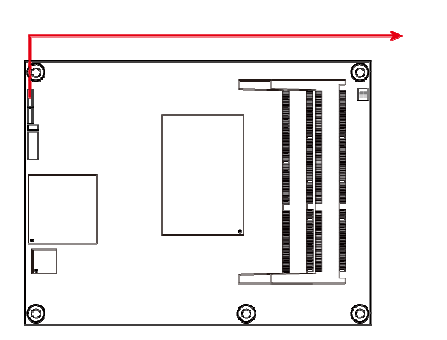

| Function            | Pin closed | Illustration                  |
|---------------------|------------|-------------------------------|
| Normal<br>(default) | 1-2        | <ul><li>○</li><li>■</li></ul> |
| Clear ME            | 2-3        | •<br>•<br>1                   |

#### 2.4.2 CMOS Data Clearance (J2)

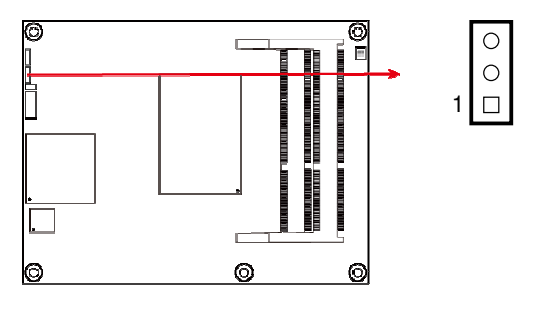

| Function            | Pin closed | Illustration |
|---------------------|------------|--------------|
| Normal<br>(default) | 1-2        | ○<br>●<br>1  |
| Clear CMOS          | 2-3        | •<br>•<br>1  |

#### 2.4.3 DDR4 SO-DIMM Slots (J5, J6)

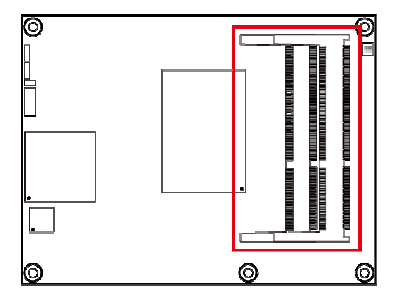

#### 2.4.4 PCle (x16) Bifurcation Selection (SW1)

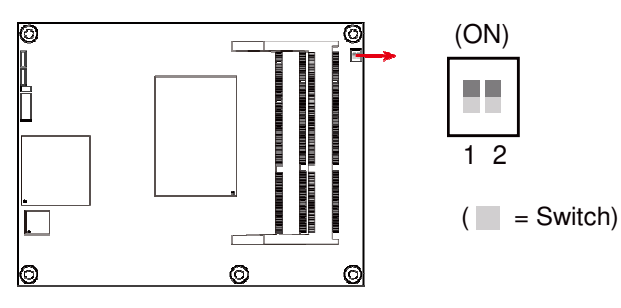

| Function       | Pin closed                           | Illustration |
|----------------|--------------------------------------|--------------|
| 1 x PCIe (x16) | Pin 1: <b>Off</b>                    | (ON)         |
| (default)      | Pin2: <b>Off</b>                     | 1 2          |
| 2 x PCIe (x8)  | Pin 1: <b>On</b><br>Pin2: <b>Off</b> | (ON)<br>1 2  |
| 1 x PCle (x8)  | Pin 1: <b>On</b>                     | (ON)         |
| 2 x PCle (x4)  | Pin2: <b>On</b>                      | 1 2          |

# 2.4.5 COM Express Module Type 6 Connector (RECS1, RECS2)

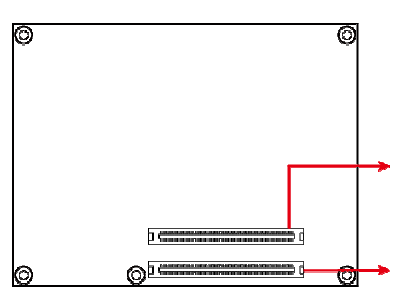

|      | B1 |
|------|----|
| A110 | A1 |
| D110 | D1 |
|      |    |
|      |    |
| C110 | C1 |

|     | Row A          |     | Row B       |     | Row C                 |     | Row D                  |
|-----|----------------|-----|-------------|-----|-----------------------|-----|------------------------|
| Pin | Signal         | Pin | Signal      | Pin | Signal                | Pin | Signal                 |
| A1  | GND (FIXED)    | B1  | GND (FIXED) | C1  | GND (FIXED)           | D1  | GND (FIXED)            |
| A2  | GBE0_MDI3-     | B2  | GBE0_ACT#   | C2  | GND                   | D2  | GND                    |
| A3  | GBE0_MDI3+     | B3  | LPC_FRAME#  | C3  | USB_SSRX0-            | D3  | USB_SSTX0-             |
| A4  | GBE0_LINK100#  | B4  | LPC_AD0     | C4  | USB_SSRX0+            | D4  | USB_SSTX0+             |
| A5  | GBE0_LINK1000# | B5  | LPC_AD1     | C5  | GND                   | D5  | GND                    |
| A6  | GBE0_MDI2-     | B6  | LPC_AD2     | C6  | USB_SSRX1-            | D6  | USB_SSTX1-             |
| A7  | GBE0_MDI2+     | B7  | LPC_AD3     | C7  | USB_SSRX1+            | D7  | USB_SSTX1+             |
| A8  | GBE0_LINK#     | B8  | LPC_DRQ0#   | C8  | GND                   | D8  | GND                    |
| A9  | GBE0_MDI1-     | B9  | LPC_DRQ1#   | C9  | USB_SSRX2-            | D9  | USB_SSTX2-             |
| A10 | GBE0_MDI1+     | B10 | LPC_CLK     | C10 | USB_SSRX2+            | D10 | USB_SSTX2+             |
| A11 | GND (FIXED)    | B11 | GND (FIXED) | C11 | GND (FIXED)           | D11 | GND (FIXED)            |
| A12 | GBE0_MDI0-     | B12 | PWRBTN#     | C12 | USB_SSRX3-            | D12 | USB_SSTX3-             |
| A13 | GBE0_MDI0+     | B13 | SMB_CK      | C13 | USB_SSRX3+            | D13 | USB_SSTX3+             |
| A14 | GBE0_CTREF     | B14 | SMB_DAT     | C14 | GND                   | D14 | GND                    |
| A15 | SUS_S3#        | B15 | SMB_ALERT#  | C15 | DDI1_PAIR6+           | D15 | DDI1_CTRLCLK_A<br>UX+  |
| A16 | SATA0_TX+      | B16 | SATA1_TX+   | C16 | DDI1_PAIR6-           | D16 | DDI1_CTRLDATA_<br>AUX- |
| A17 | SATA0_TX-      | B17 | SATA1_TX-   | C17 | RSVD                  | D17 | RSVD                   |
| A18 | SUS_S4#        | B18 | SUS-STAT#   | C18 | RSVD                  | D18 | RSVD                   |
| A19 | SATA0_RX+      | B19 | SATA1_RX+   | C19 | PCIE_RX6+             | D19 | PCIE_TX6+              |
| A20 | SATA0_RX-      | B20 | SATA1_RX-   | C20 | PCIE_RX6-             | D20 | PCIE_TX6-              |
| A21 | GND (FIXED)    | B21 | GND (FIXED) | C21 | GND (FIXED)           | D21 | GND (FIXED)            |
| A22 | SATA2_TX+      | B22 | SATA3_TX+   | C22 | PCIE_RX7+             | D22 | PCIE_TX7+              |
| A23 | SATA2_TX-      | B23 | SATA3_TX-   | C23 | PCIE_RX7-             | D23 | PCIE_TX7-              |
| A24 | SUS_S5#        | B24 | PWR_OK      | C24 | DDI1_HPD              | D24 | RSVD                   |
| A25 | SATA2_RX+      | B25 | SATA3_RX+   | C25 | DDI1_PAIR4+           | D25 | RSVD                   |
| A26 | SATA2_RX-      | B26 | SATA3_RX-   | C26 | DDI1_PAIR4-           | D26 | DDI1_PAIR0+            |
| A27 | BATLOW#        | B27 | WDT         | C27 | RSVD                  | D27 | DDI1_PAIR0-            |
| A28 | SATA_ACT#      | B28 | HDA_SDIN2   | C28 | RSVD                  | D28 | RSVD                   |
| A29 | HDA_SYNC       | B29 | HDA_SDIN1   | C29 | DDI1_PAIR5+           | D29 | DDI1_PAIR1+            |
| A30 | HDA_RST#       | B30 | HDA_SDIN0   | C30 | DDI1_PAIR5-           | D30 | DDI1_PAIR1-            |
| A31 | GND (FIXED)    | B31 | GND (FIXED) | C31 | GND (FIXED)           | D31 | GND (FIXED)            |
| A32 | HDA_BITCLK     | B32 | SPKR        | C32 | DDI2_CTRLCLK_A<br>UX+ | D32 | DDI1_PAIR2+            |

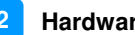

# 2 Hardware Configuration

|     | Row A        |     | Row B         |     | Row C                  |     | Row D                |
|-----|--------------|-----|---------------|-----|------------------------|-----|----------------------|
| Pin | Signal       | Pin | Signal        | Pin | Signal                 | Pin | Signal               |
| A33 | HDA_SDOUT    | B33 | I2C_CK        | C33 | DDI2_CTRLDATA_<br>AUX- | D33 | DDI1_PAIR2-          |
| A34 | BIOS_DIS0#   | B34 | I2C_DAT       | C34 | DDI2_DDC_AUX_S<br>EL   | D34 | DDI1_DDC_AUX_<br>SEL |
| A35 | THRMTRIP#    | B35 | THRM#         | C35 | RSVD                   | D35 | RSVD                 |
| A36 | USB6-        | B36 | USB7-         | C36 | DDI3_CTRLCLK_A<br>UX+  | D36 | DDI1_PAIR3+          |
| A37 | USB6+        | B37 | USB7+         | C37 | DDI3_CTRLDATA_<br>AUX- | D37 | DDI1_PAIR3-          |
| A38 | USB_6_7_OC#  | B38 | USB_4_5_OC#   | C38 | DDI3_DDC_AUX_S<br>EL   | D38 | RSVD                 |
| A39 | USB4-        | B39 | USB5-         | C39 | DDI3_PAIR0+            | D39 | DDI2_PAIR0+          |
| A40 | USB4+        | B40 | USB5+         | C40 | DDI3_PAIR0-            | D40 | DDI2_PAIR0-          |
| A41 | GND (FIXED)  | B41 | GND (FIXED)   | C41 | GND (FIXED)            | D41 | GND (FIXED)          |
| A42 | USB2-        | B42 | USB3-         | C42 | DDI3_PAIR1+            | D42 | DDI2_PAIR1+          |
| A43 | USB2+        | B43 | USB3+         | C43 | DDI3_PAIR1-            | D43 | DDI2_PAIR1-          |
| A44 | USB_2_3_OC#  | B44 | USB_0_1_OC#   | C44 | DDI3_HPD               | D44 | DDI2_HPD             |
| A45 | USB0-        | B45 | USB1-         | C45 | RSVD                   | D45 | RSVD                 |
| A46 | USB0+        | B46 | USB1+         | C46 | DDI3_PAIR2+            | D46 | DDI2_PAIR2+          |
| A47 | VCC_RTC      | B47 | EXCD1_PERTST# | C47 | DDI3_PAIR2-            | D47 | DDI2_PAIR2-          |
| A48 | EXCD0_PERST# | B48 | EXCD1_CPPE#   | C48 | RSVD                   | D48 | RSVD                 |
| A49 | EXCD0CPPE#   | B49 | SYS_RESET#    | C49 | DDI3_PAIR3+            | D49 | DDI2_PAIR3+          |
| A50 | LPC_SERIRQ   | B50 | CB_RESET#     | C50 | DDI3_PAIR3-            | D50 | DDI2_PAIR3-          |
| A51 | GND (FIXED)  | B51 | GND (FIXED)   | C51 | GND (FIXED)            | D51 | GND (FIXED)          |
| A52 | PCIE_TX5+    | B52 | PCIE_RX5+     | C52 | PEG_RX0+               | D52 | PEG_TX0+             |
| A53 | PCIE_TX5-    | B53 | PCIE_RX5-     | C53 | PEG_RX0-               | D53 | PEG_TX0-             |
| A54 | GPI0         | B54 | GPO1          | C54 | NC                     | D54 | PEG_LANE_RV#         |
| A55 | PCIE_TX4+    | B55 | PCIE_RX4+     | C55 | PEG_RX1+               | D55 | PEG_TX1+             |
| A56 | PCIE_TX4-    | B56 | PCIE_RX4-     | C56 | PEG_RX1-               | D56 | PEG_TX1-             |
| A57 | GND          | B57 | GPO2          | C57 | NC                     | D57 | NC                   |
| A58 | PCIE_TX3+    | B58 | PCIE_RX3+     | C58 | PEG_RX2+               | D58 | PEG_TX2+             |
| A59 | PCIE_TX3-    | B59 | PCIE_RX3-     | C59 | PEG_RX2-               | D59 | PEG_TX2-             |
| A60 | GND (FIXED)  | B60 | GND (FIXED)   | C60 | GND (FIXED)            | D60 | GND (FIXED)          |
| A61 | PCIE_TX2+    | B61 | PCIE_RX2+     | C61 | PEG_RX3+               | D61 | PEG_TX3+             |
| A62 | PCIE_TX2-    | B62 | PCIE_RX2-     | C62 | PEG_RX3-               | D62 | PEG_TX3-             |
| A63 | GPI1         | B63 | GPO3          | C63 | RSVD                   | D63 | RSVD                 |
| A64 | PCIE_TX1+    | B64 | PCIE_RX1+     | C64 | RSVD                   | D64 | RSVD                 |
| A65 | PCIE_TX1-    | B65 | PCIE_RX1-     | C65 | PEG_RX4+               | D65 | PEG_TX4+             |
| A66 | GND          | B66 | WAKE0#        | C66 | PEG_RX4-               | D66 | PEG_TX4-             |
| A67 | GPI2         | B67 | WAKE1#        | C67 | RSVD                   | D67 | GND                  |
| A68 | PCIE_TX0+    | B68 | PCIE_RX0+     | C68 | PEG_RX5+               | D68 | PEG_TX5+             |
| A69 | PCIE_TX0-    | B69 | PCIE_RX0-     | C69 | PEG_RX5-               | D69 | PEG_TX5-             |
| A70 | GND (FIXED)  | B70 | GND (FIXED)   | C70 | GND (FIXED)            | D70 | GND (FIXED)          |
| A71 | LVDS_A0+     | B71 | LVDS_B0+      | C71 | PEG_RX6+               | D71 | PEG_TX6+             |
| A72 | LVDS_A0-     | B72 | LVDS_B0-      | C72 | PEG_RX6-               | D72 | PEG_TX6-             |
| A73 | LVDS_A1+     | B73 | LVDS_B1+      | C73 | GND                    | D73 | GND                  |
| A74 | LVDS_A1-     | B74 | LVDS_B1-      | C74 | PEG_RX7+               | D74 | PEG_TX7+             |
| A75 | LVDS_A2+     | B75 | LVDS_B2+      | C75 | PEG_RX7-               | D75 | PEG_TX7-             |
| A76 | LVDS_A2-     | B76 | LVDS_B2-      | C76 | GND                    | D76 | GND                  |
| A77 | LVDS_VDD_EN  | B77 | LVDS_B3+      | C77 | RSVD                   | D77 | RSVD                 |
| A78 | LVDS_A3+     | B78 | LVDS_B3-      | C78 | PEG_RX8+               | D78 | PEG_TX8+             |
| A79 | LVDS_A3-     | B79 | LVDS_BKLT_EN  | C79 | PEG_RX8-               | D79 | PEG_TX8-             |

|      | Row A         |      | Row B          |      | Row C       |      | Row D       |
|------|---------------|------|----------------|------|-------------|------|-------------|
| Pin  | Signal        | Pin  | Signal         | Pin  | Signal      | Pin  | Signal      |
| A80  | GND (FIXED)   | B80  | GND (FIXED)    | C80  | GND (FIXED) | D80  | GND (FIXED) |
| A81  | LVDS_A_CK+    | B81  | LVDS_B_CK+     | C81  | PEG_RX9+    | D81  | PEG_TX9+    |
| A82  | LVDS_A_CK-    | B82  | LVDS_B_CK-     | C82  | PEG_RX9-    | D82  | PEG_TX9-    |
| A83  | LVDS_I2C_CK   | B83  | LVDS_BKLT_Ctrl | C83  | RSVD        | D83  | RSVD        |
| A84  | LVDS_I2C_DAT  | B84  | VCC_5V_SBY     | C84  | GND         | D84  | GND         |
| A85  | GPI3          | B85  | VCC_5V_SBY     | C85  | PEG_RX10+   | D85  | PEG_TX10+   |
| A86  | KBD_RSD#      | B86  | VCC_5V_SBY     | C86  | PEG_RX10-   | D86  | PEG_TX10-   |
| A87  | KBD_A20GATE   | B87  | VCC_5V_SBY     | C87  | GND         | D87  | GND         |
| A88  | PCIE0_CK_REF+ | B88  | BIOS_DIS1#     | C88  | PEG_RX11+   | D88  | PEG_TX11+   |
| A89  | PCIE0_CK_REF- | B89  |                | C89  | PEG_RX11-   | D89  | PEG_TX11-   |
| A90  | GND (FIXED)   | B90  |                | C90  | GND (FIXED) | D90  | GND (FIXED) |
| A91  | SPI_POWER     | B91  |                | C91  | PEG_RX12+   | D91  | PEG_TX12+   |
| A92  | SPI_MISO      | B92  |                | C92  | PEG_RX12-   | D92  | PEG_TX12-   |
| A93  | GPO0          | B93  |                | C93  | GND         | D93  | GND         |
| A94  | SPI_CLK       | B94  |                | C94  | PEG_RX13+   | D94  | PEG_TX13+   |
| A95  | SPI_MOSI      | B95  |                | C95  | PEG_RX13-   | D95  | PEG_TX13-   |
| A96  | TPM_PP        | B96  |                | C96  | GND         | D96  | GND         |
| A97  | NC            | B97  | SPI_CS#        | C97  | RSVD        | D97  | RSVD        |
| A98  | SER0_TX       | B98  | RSVD           | C98  | PEG_RX14+   | D98  | PEG_TX14+   |
| A99  | SER0_RX       | B99  | RSVD           | C99  | PEG_RX14-   | D99  | PEG_TX14-   |
| A100 | GND (FIXED)   | B100 | GND (FIXED)    | C100 | GND (FIXED) | D100 | GND (FIXED) |
| A101 | SER1_TX       | B101 | FAN_PWMOUT     | C101 | PEG_RX15+   | D101 | PEG_TX15+   |
| A102 | SER1_RX       | B102 | FAN_TACHIN     | C102 | PEG_RX15-   | D102 | PEG_TX15-   |
| A103 | LID#          | B103 | SLEEP#         | C103 | GND         | D103 | GND         |
| A104 | VCC_12V       | B104 | VCC_12V        | C104 | VCC_12V     | D104 | VCC_12V     |
| A105 | VCC_12V       | B105 | VCC_12V        | C105 | VCC_12V     | D105 | VCC_12V     |
| A106 | VCC_12V       | B106 | VCC_12V        | C106 | VCC_12V     | D106 | VCC_12V     |
| A107 | VCC_12V       | B107 | VCC_12V        | C107 | VCC_12V     | D107 | VCC_12V     |
| A108 | VCC_12V       | B108 | VCC_12V        | C108 | VCC_12V     | D108 | VCC_12V     |
| A109 | VCC_12V       | B109 | VCC_12V        | C109 | VCC_12V     | D109 | VCC_12V     |
| A110 | GND (FIXED)   | B110 | GND (FIXED)    | C110 | GND (FIXED) | D110 | GND (FIXED) |

# **Chapter 3 Drivers Installation**

This chapter introduces installation of the following drivers:

- Intel<sup>®</sup> Chipset Software Installation Utility
- Graphics Driver
- HD Audio Driver
- LAN Driver
- Intel<sup>®</sup> Management Engine Drivers Installation

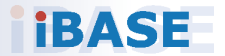

## 3.1 Introduction

This section describes the installation procedures for software and drivers. The software and drivers are included with the motherboard. If you find anything missing, please contact the distributor where you made the purchase. The contents of this section include the following:

**Note:** After installing your Windows operating system, you must install the Intel<sup>®</sup> Chipset Software Installation Utility first before proceeding with the drivers installation.

### 3.2 Intel<sup>®</sup> Chipset Software Installation Utility

The Intel<sup>®</sup> Chipset drivers should be installed first before the software drivers to install INF files for Plug & Play function for Intel chipset components. Follow the instructions below to complete the installation.

1. Insert the disk enclosed in the package with the board. Click **Intel** on the left pane and then **Intel(R) Skylake/Kabylake Chipset Drivers** on the right pane.

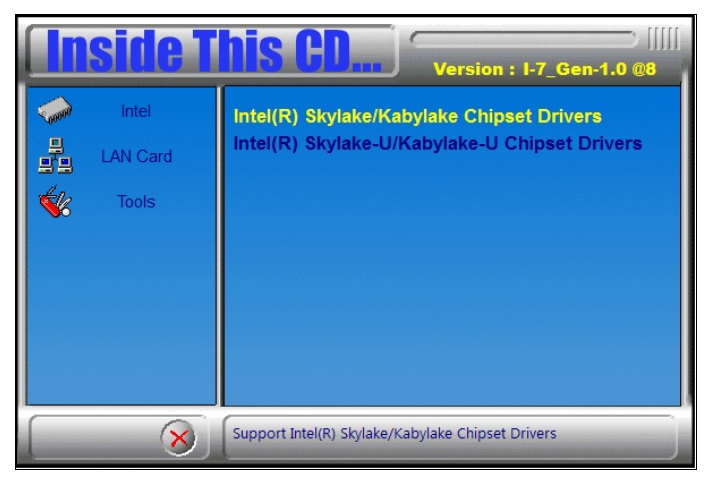

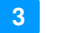

2. Click Intel(R) Chipset Software Installation Utility.

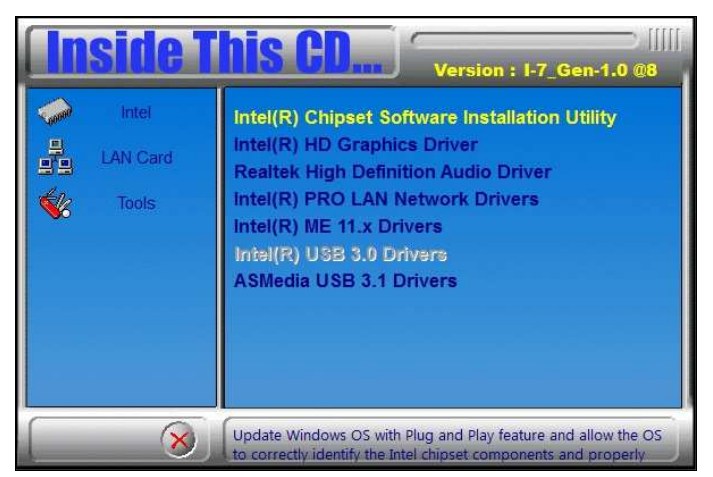

3. When the *Welcome* screen to the Intel<sup>®</sup> Chipset Device Software appears, click **Next** to continue.

| Intel(R) Chipset Device Software<br>Welcome                                                                                                    | (intel)   |
|----------------------------------------------------------------------------------------------------|-----------|
| You are about to install the following product:<br>Intel(R) Chipset Device Software<br>It is strongly recommended that you exit all programs before con<br>Press Next to continue, or press Cancel to exit the setup program | tinuing.  |
|                                                                                                    |           |
| Ne                                                                                                    | kt Cancel |

4. Accept the software license agreement and proceed with the installation process.

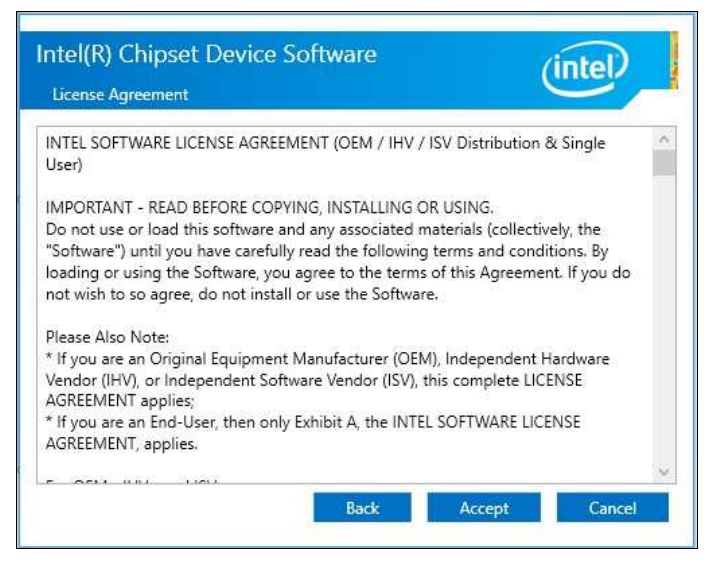

5. On the Readme File Information screen, click Install for installation.

| Readme File Information                                                                                                    |                        |
|----------------------------------------------------------------------------------------------------|------------------------|
| <ul> <li>Product: Intel(R) Chipset Device So</li> <li>Version: 10.1.1</li> <li>Target PCH/Chipset: Client Platform</li> <li>Date: 2015-06-03</li> </ul> | oftware                |
| NOTE:<br>For the list of supported<br>to the Release Notes                                                                                              | chipsets, please refer |
| * CONTENTS OF THIS DOCUMENT                                                                                                    | ******************     |
| This document contains the following s<br>1. Overview<br>2. System Requirements<br>3. Contents of the Distribution Packa                                | sections:<br>age       |
| 3A. Public and NDA Configurations                                                                                                    | ···· ^···· >           |

6. The driver has been completely installed. You are suggested to restart the computer for changes to take effect.

## 3.3 Graphics Driver Installation

1. Insert the disk enclosed in the package with the board. Click **Intel** on the left pane and then **Intel(R) Skylake/Kabylake Chipset Drivers** on the right pane.

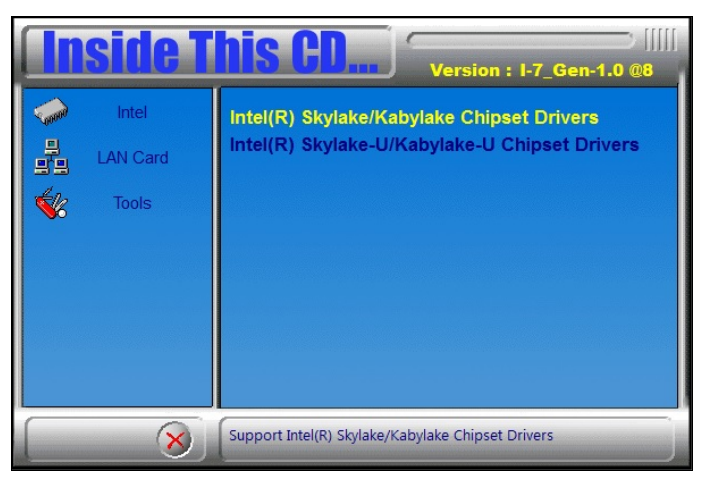

2. Click Intel(R) HD Graphics Driver.

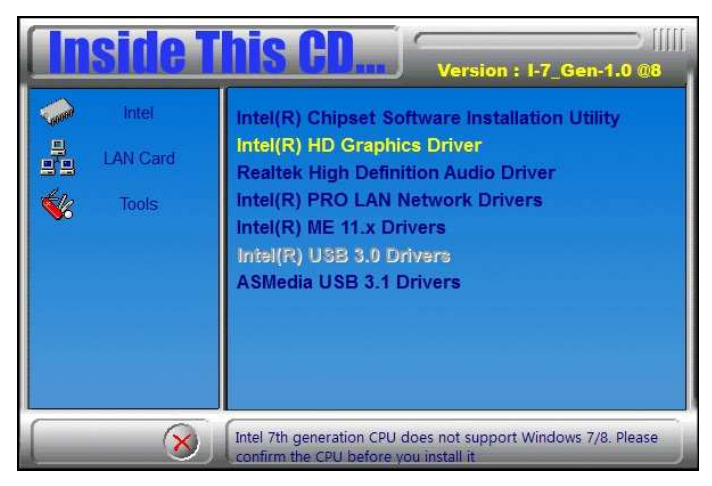

3. When the *Welcome* screen appears, click **Next** to continue.

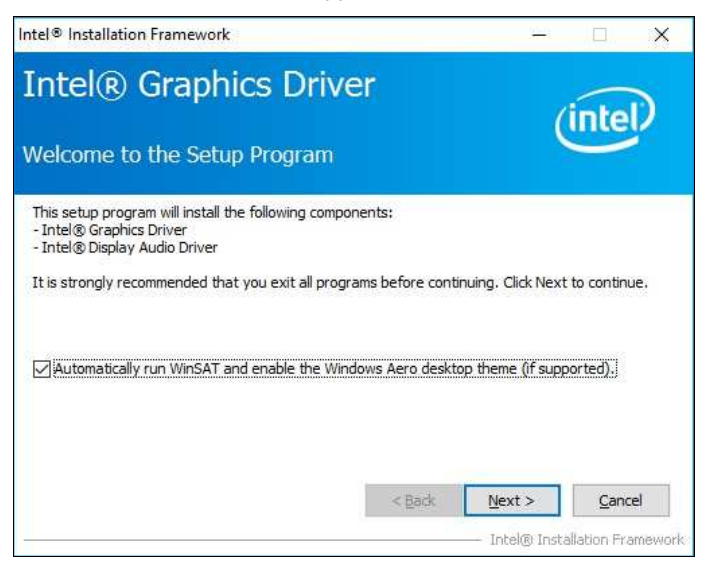

 Click Yes to accept the license agreement and click Next until the installation starts.

| Intel® Graphics Dr                                                                                                    | iver                                                                                                    | -                                                                    |                                            | ×     |
|----------------------------------------------------------------------------------------------------|----------------------------------------------------------------------------------------------------|----------------------------------------------------------------------|--------------------------------------------|-------|
| icense Agreement                                                                                                    |                                                                                                    |                                                                      | (int                                       | el    |
| You must accept all of the terms of the licer<br>program. Do you accept the terms?                                                                                                    | nse agreement in order to                                                                                                    | continue the                                                         | setup                                      |       |
| INTEL SOFTWARE LICENSE AGREEMENT (<br>IMPORTANT - READ BEFORE COPYING, IN<br>Do not use or load this software and any a<br>until you have carefully read the following<br>Software, you agree to the terms of this A<br>install or use the Software. | DEM / IHV / ISV Distributio<br>STALLING OR USING.<br>issociated materials (colle<br>terms and conditions. By<br>greement. If you do not | n & Single Us<br>ctively, the "S<br>loading or usi<br>wish to so agr | er)<br>Software")<br>ng the<br>ree, do not |       |
| Please Also Note:<br>* If you are an Original Equipment Manufa<br>(IHV), or Independent Software Vendor (I:<br>* If you are an End-User, then only Exhibit                                                                                           | cturer (OEM), Independer<br>SV), this complete LICENS<br>t A, the INTEL SOFTWAR                                                         | nt Hardware \<br>E AGREEMEN<br>E LICENSE AG                          | Vendor<br>T applies;<br>REEMENT,           | ~     |
|                                                                                                    | < <u>B</u> ack                                                                                                    | Yes                                                                  | No<br>allation Fran                        | mewor |

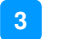

5. On the *Readme File Information* screen, click **Next** until the installation starts.

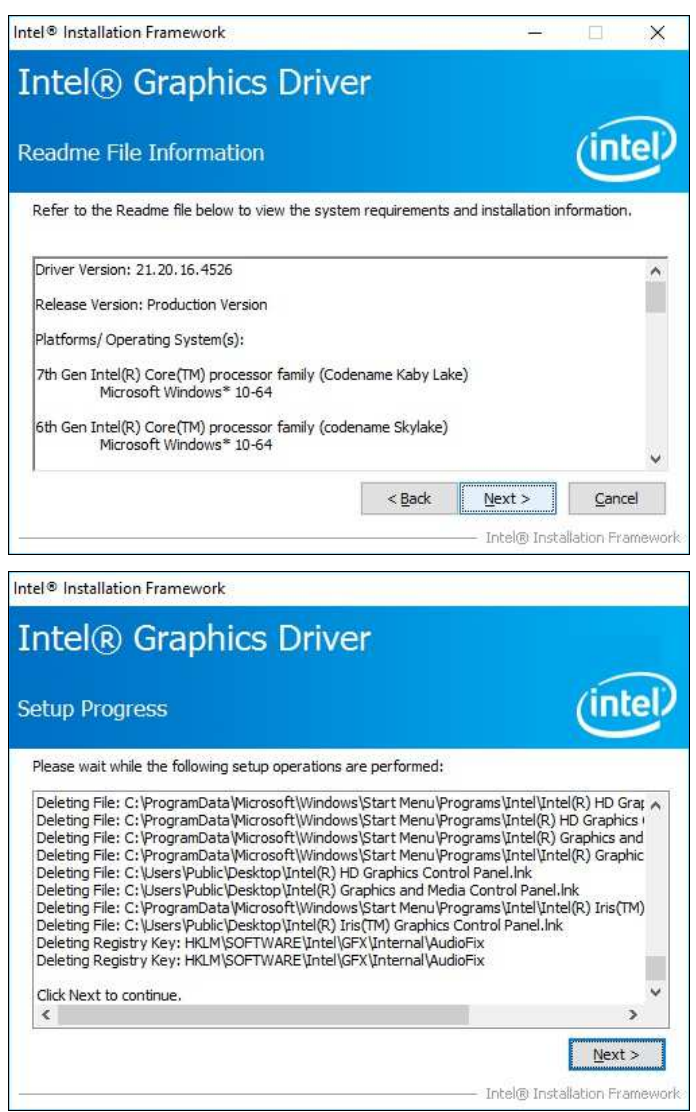

6. The driver has been completely installed. You are suggested to restart the computer for changes to take effect.

## 3.4 HD Audio Driver Installation

1. Insert the disk enclosed in the package with the board. Click **Intel** on the left pane and then **Intel(R) Skylake/Kabylake Chipset Drivers** on the right pane.

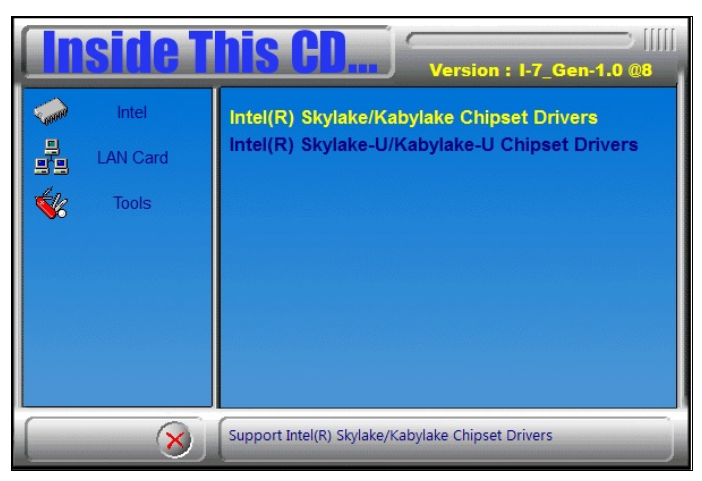

2. Click Realtek High Definition Audio Driver.

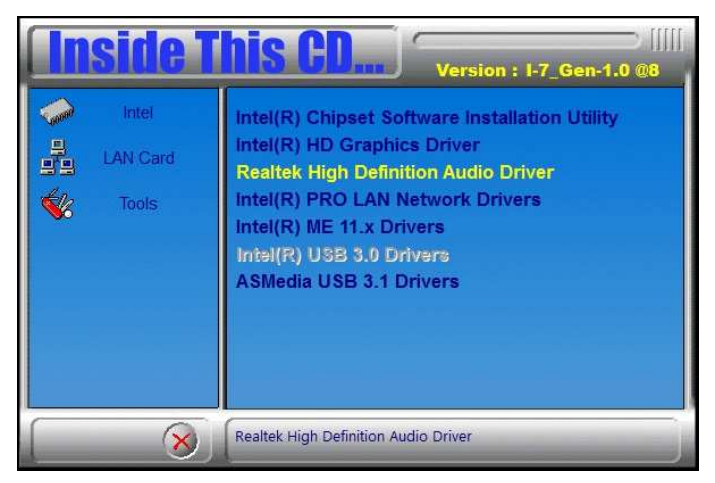

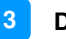

3. On the *Welcome* screen of the InstallShield Wizard, click Next.

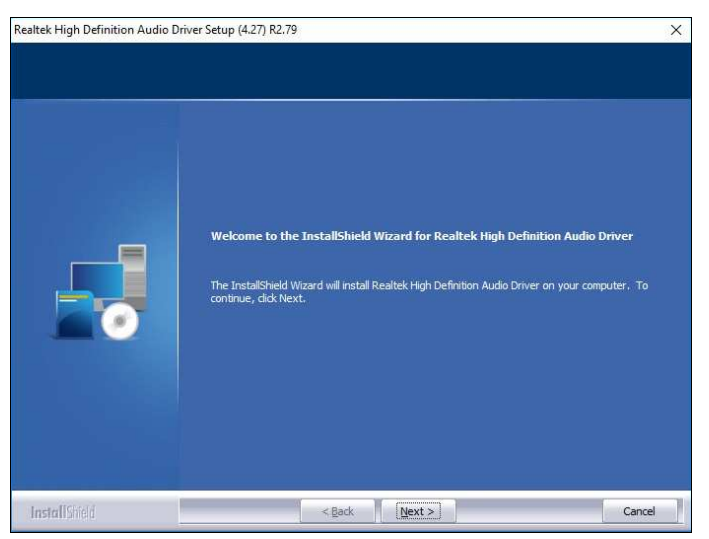

- 4. Click Next until the installation starts.
- 5. The driver has been completely installed. You are suggested to restart the computer for changes to take effect.

## 3.5 LAN Driver Installation

1. Insert the disk enclosed in the package with the board. Click **Intel** on the left pane and then **Intel(R) Kabylake-U Chipset Drivers** on the right pane.

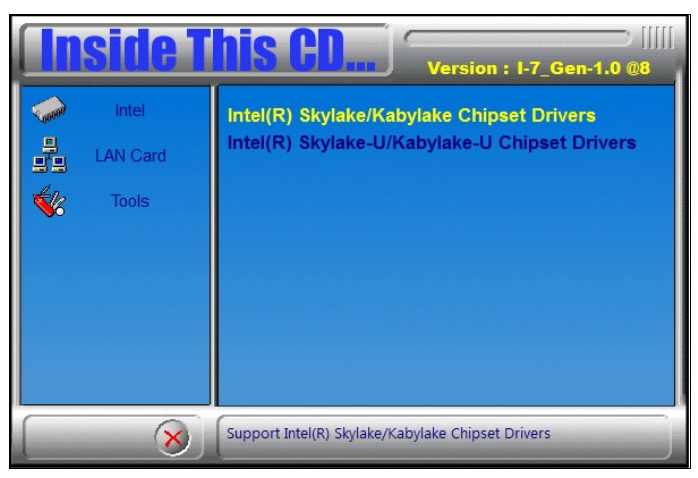

2. Click Intel(R) PRO LAN Network Drivers..

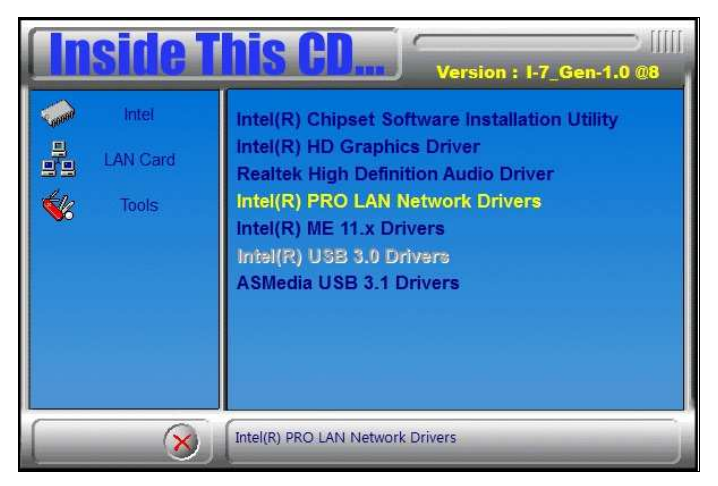
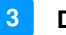

3. When the *Welcome* screen appears, click **Next**.

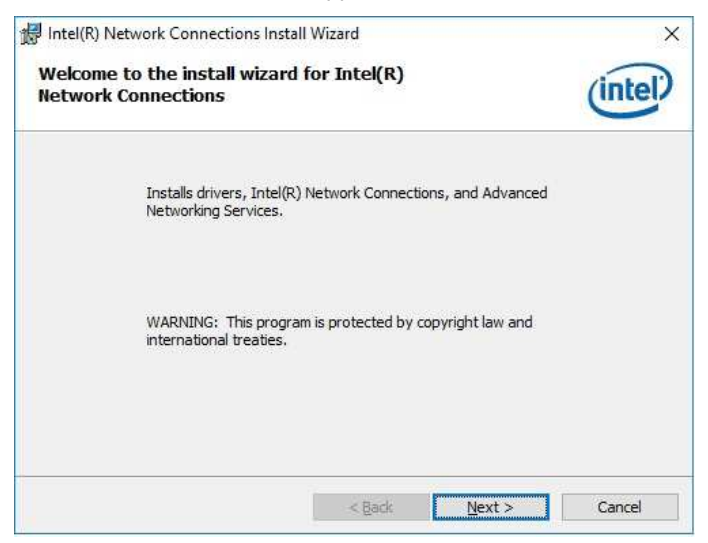

4. Accept the license agreement and click Next.

| 😽 Intel(R) Network Connections Inst                                                                                                    | all Wizard                                                                                                    | ×                                                                                         |
|----------------------------------------------------------------------------------------------------|----------------------------------------------------------------------------------------------------|-------------------------------------------------------------------------------------------|
| License Agreement                                                                                                    |                                                                                                    |                                                                                           |
| Please read the following license agree                                                                                                    | eement carefully.                                                                                                    | inter                                                                                     |
| INTEL SOFTW                                                                                                    | ARE LICENSE AGREEMENT                                                                                                    | ^                                                                                         |
| IMPORTANT - READ BEFO                                                                                                    | ORE COPYING, IN STALLING                                                                                                    | OR USING.                                                                                 |
| Do not copy, install, or use this so<br>(collectively, the "Software") prov<br>("Agreement") until you have care<br>By copying, installing, or otherwise<br>the terms of this Agreement. If you | Itware and any associated<br>ided under this license agr<br>fully read the following terr<br>e using the Software, you a<br>u do not agree to the terms | materials<br>eement<br>ms and conditions.<br>agree to be bound by<br>s of this Agreement, |
| I accept the terms in the license agre                                                                                                    | ement                                                                                                    | Print                                                                                     |
| ○ I <u>d</u> o not accept the terms in the licens                                                                                                    | se agreement                                                                                                    |                                                                                           |
|                                                                                                    | < Back Nev                                                                                                    |                                                                                           |

5. On the *Setup Options* screen, click the checkbox to select the desired driver(s) for installation. Then click **Next** to continue.

| Intel(R) Network Connections Install Wizard                                                                                        | ł                  |                | ×       |
|----------------------------------------------------------------------------------------------------|--------------------|----------------|---------|
| Setup Options<br>Select the program features you want inst                                                                         | talled.            |                | (intel) |
| Install:                                                                                                    |                    |                |         |
| □ Drivers     □ Intel(R) PROSet for Windows* Device     □ Intel(R) PROSet for Windows* Devices     □    □    □    □    □    □    □ | : Manager<br>Agent |                |         |
| Feature Description                                                                                                    |                    |                |         |
|                                                                                                    | < <u>B</u> ack     | <u>N</u> ext > | Cancel  |

6. The wizard is ready for installation. Click Install.

| 😹 Intel(R) Network Connections Install                     | Wizard            |                        | ×                                        |
|------------------------------------------------------------|-------------------|------------------------|------------------------------------------|
| Ready to Install the Program                               |                   |                        | (intel)                                  |
| The wizard is ready to begin installation                  | •                 |                        | 0                                        |
| Click Install to begin the installation.                   |                   |                        |                                          |
| If you want to review or change any of<br>exit the wizard. | your installatior | n settings, dick Back. | Click Cancel to                          |
|                                                            |                   |                        |                                          |
|                                                            |                   |                        |                                          |
|                                                            |                   |                        |                                          |
|                                                            |                   |                        |                                          |
|                                                            |                   |                        |                                          |
|                                                            |                   |                        |                                          |
|                                                            |                   |                        |                                          |
|                                                            | < <u>B</u> ack    | Install                | Cancel                                   |
|                                                            | -                 |                        | di di di di di di di di di di di di di d |

7. As the installation is complete, you are suggested to restart the computer for changes to take effect.

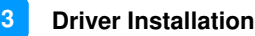

### 3.6 Intel<sup>®</sup> Management Engine Drivers Installation

1. Insert the disk enclosed in the package with the board. Click **Intel** on the left pane and then **Intel(R) Skylake/Kabylake Chipset Drivers** on the right pane.

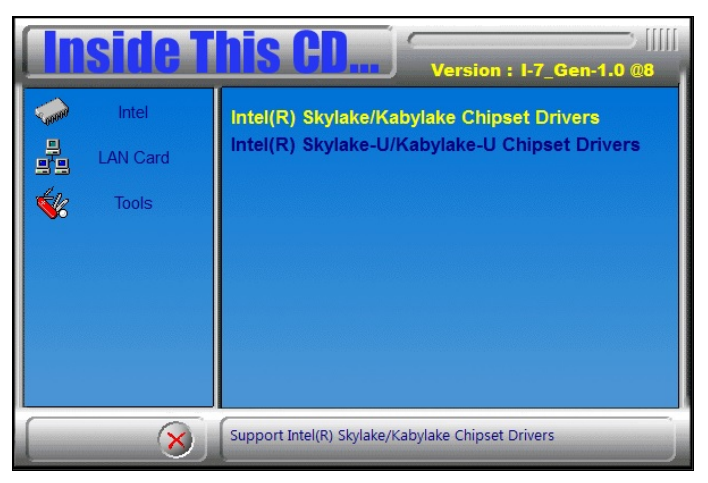

2. Click Intel(R) ME 11.x Drivers.

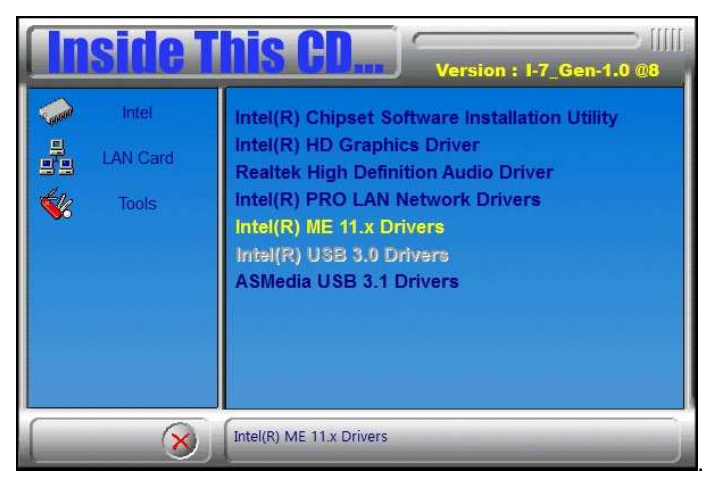

3. When the Welcome screen appears, click Next.

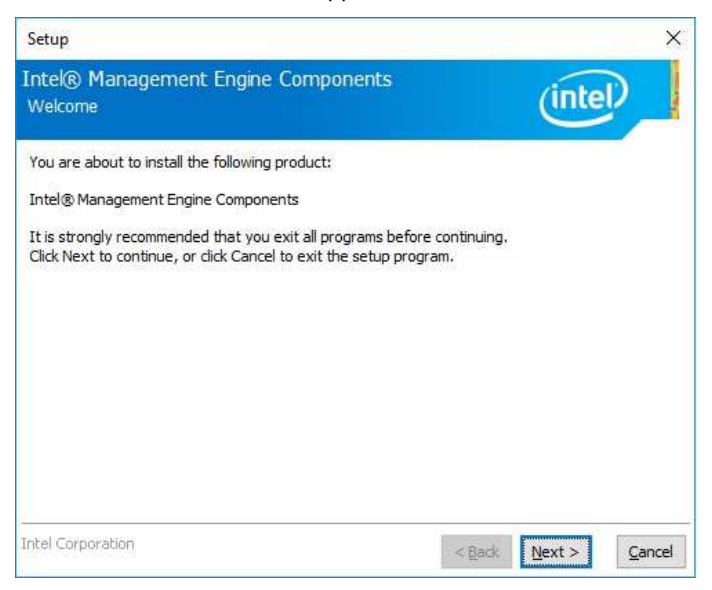

4. Accept the license agreement and click **Next** until the installation starts.

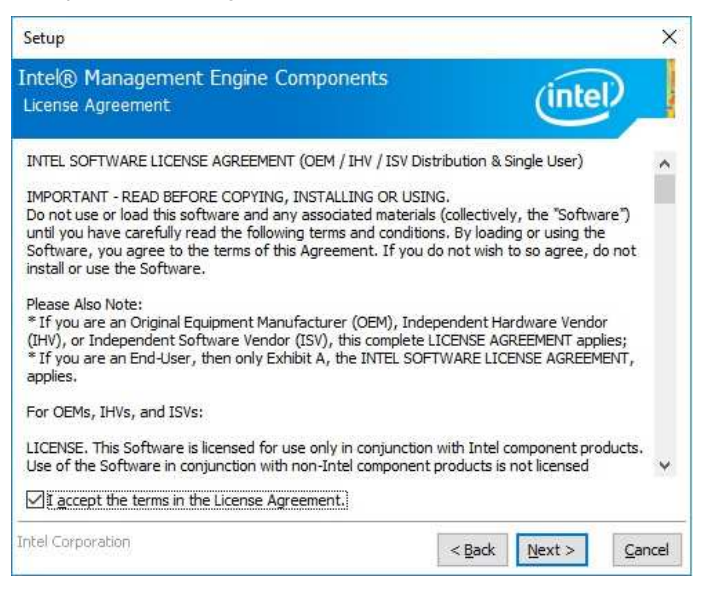

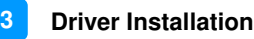

5. Choose a destination folder for installation.

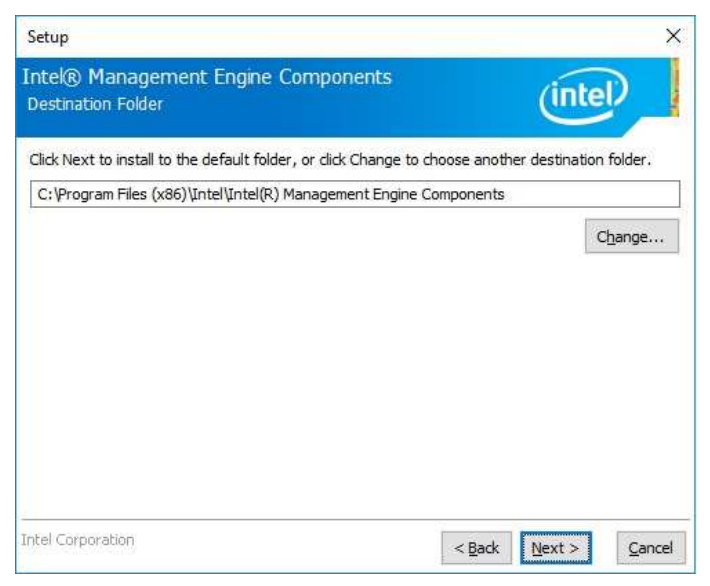

6. As the driver has been sccessfully installed, you are suggested to restart the computer for changes to take effect.

| Setup                                                                                                    |        |        | ×      |
|----------------------------------------------------------------------------------------------------|--------|--------|--------|
| Intel® Management Engine Components<br>Completion                                                                             |        | (inte  |        |
| You have successfully installed the following components:                                                                     |        |        |        |
| Intel® Management Engine Interface     Serial Over LAN     Local Management Service     Intel® Management and Security Status |        |        |        |
| Click here to open log file location.                                                                                         |        |        |        |
| Intel Corporation                                                                                                    | < Back | Next > | Einish |

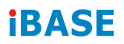

This page is intentionally left blank.

# Chapter 4 BIOS Setup

This chapter describes the different settings available in the AMI BIOS that comes with the board. The topics covered in this chapter are as follows:

- Main Settings
- Advanced Settings
- Chipset Settings
- Security Settings
- Boot Settings
- Save & Exit

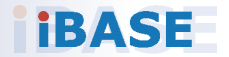

### 4.1 Introduction

The BIOS (Basic Input/Output System) installed in the ROM of your computer system supports Intel<sup>®</sup> processors. The BIOS provides critical low-level support for standard devices such as disk drives, serial ports and parallel ports. It also provides password protection as well as special support for detailed fine-tuning of the chipset controlling the entire system.

# 4.2 BIOS Setup

The BIOS provides a Setup utility program for specifying the system configurations and settings. The BIOS ROM of the system stores the Setup utility. When you turn on the computer, the BIOS is immediately activated. Press the <Del> key immediately allows you to enter the Setup utility. If you are a little bit late pressing the <Del> key, POST (Power On Self Test) will continue with its test routines, thus preventing you from invoking the Setup.

If you still need to enter Setup, restart the system by pressing the "Reset" button or simultaneously pressing the <Ctrl>, <Alt> and <Delete> keys. You can also restart by turning the system Off and back On again.

The following message will appear on the screen:

Press <DEL> to Enter Setup

In general, press the arrow keys to highlight items, <Enter> to select, the <PgUp> and <PgDn> keys to change entries, <F1> for help, and <Esc> to quit.

When you enter the BIOS Setup utility, the *Main Menu* screen will appear on the screen. The Main Menu allows you to select from various setup functions and exit choices.

Warning: It is strongly recommended that you avoid making any changes to the chipset defaults.

These defaults have been carefully chosen by both AMI and your system manufacturer to provide the absolute maximum performance and reliability. Changing the defaults could make the system unstable and crash in some cases.

# 4.3 Main Settings

| Aptio Setup<br>Main Advanced Chipset | Utility – Copyright (C) 2017 Americ<br>Security Boot Save & Exit | an Megatrends, Inc.                                                                                                    |
|--------------------------------------|------------------------------------------------------------------|----------------------------------------------------------------------------------------------------|
| Total Memory<br>Memory Frequency     | 16384 MB<br>2133 MHz                                             | Set the Date. Use Tab to switch between Date elements.                                                                                                    |
| System Date<br>System Time           | [Tue 05/13/2017]<br>[11:31:04]                                   |                                                                                                    |
|                                      |                                                                  | <pre>++: Select Screen 14: Select Item Enter: Select +/-: Change Opt. F1: General Help F2: Previous Values F3: Optimized Defaults F4: Save &amp; Exit ESC: Exit</pre> |
| Version 2                            | 18 1263 Conucient (C) 2017 American                              | Megatrends Inc                                                                                                    |

| BIOS Setting | Description                                                                 |
|--------------|-----------------------------------------------------------------------------|
| System Date  | Sets the date. Use the <tab> key to switch between the data elements.</tab> |
| System Time  | Set the time. Use the <tab> key to switch between the data elements.</tab>  |

# 4.4 Advanced Settings

This section allows you to configure, improve your system and allows you to set up some system features according to your preference.

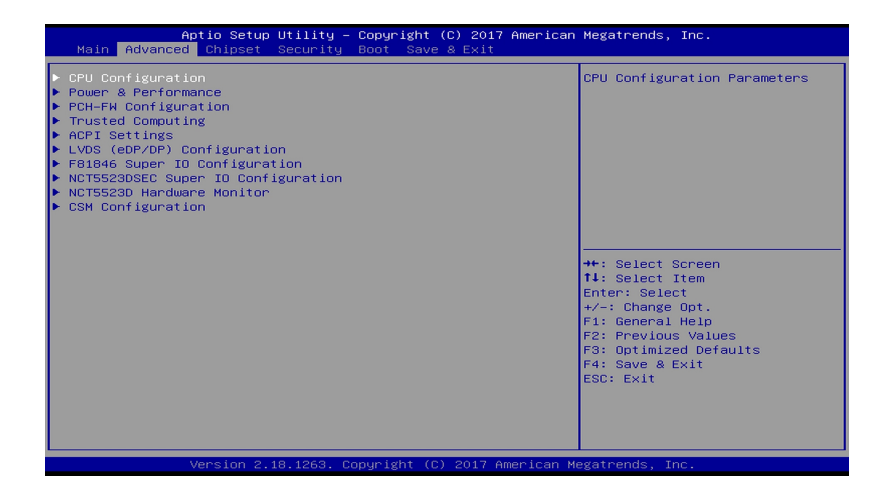

### 4.4.1 CPU Configuration

| Aptio Setup Utility –<br>Advanced  | Copyright (C) 2017 American                  | Megatrends, Inc.                                            |
|------------------------------------|----------------------------------------------|-------------------------------------------------------------|
| CPU Configuration                  |                                              | When enabled, a VMM can                                     |
| Туре                               | Intel(R) Core(TM)<br>i7–6820EQ CPU @ 2.80GHz | hardware capabilities provided<br>by Vanderpool Technology. |
| ID                                 | 0×506E3                                      |                                                             |
| Speed                              | 2800 MHz                                     |                                                             |
| VMX                                | Supported                                    |                                                             |
| SMX/TXT                            | Supported                                    |                                                             |
|                                    |                                              |                                                             |
| Intel (VMX) Virtualization         |                                              |                                                             |
| Active Processor Cores             | [A11]                                        |                                                             |
| AES                                | [Enabled]                                    |                                                             |
| Intel Trusted Execution Technology | [Disabled]                                   | →+: Select Screen                                           |
|                                    |                                              | ↑↓: Select Item                                             |
|                                    |                                              | Enter: Select                                               |
|                                    |                                              | +/−: Change Opt.                                            |
|                                    |                                              | F1: General Help                                            |
|                                    |                                              | F2: Previous Values                                         |
|                                    |                                              | F3: Optimized Defaults                                      |
|                                    |                                              | F4: Save & Exit                                             |
|                                    |                                              | ESU: EXIT                                                   |
|                                    |                                              |                                                             |
|                                    |                                              |                                                             |
|                                    |                                              |                                                             |
|                                    |                                              |                                                             |
|                                    | pyright (C) 2017 American M                  | egatrends, Inc.                                             |

| BIOS Setting                                | Description                                                                                                    |
|---------------------------------------------|----------------------------------------------------------------------------------------------------|
| Intel (VMX)<br>Virtualization<br>Technology | Enables / Disables a VMM can utilize the<br>additional hardware capabilities provided by<br>Vanderpool Technology.    |
| Active Processor<br>Cores                   | Number of cores to enable in each processor package.                                                                  |
|                                             | Options: All, 1, 2, 3                                                                                                 |
| AES                                         | Enables / Disables AES (Advanced Encryption Standard).                                                                |
| Intel Trusted<br>Execution Technology       | Enables / Disables unilization of additional hardware capabilities provided by Intel(R) Trusted Execution Technology. |
|                                             | Changes require a full power cycle to take effect.                                                                    |

### 4.4.2 Power & Performance

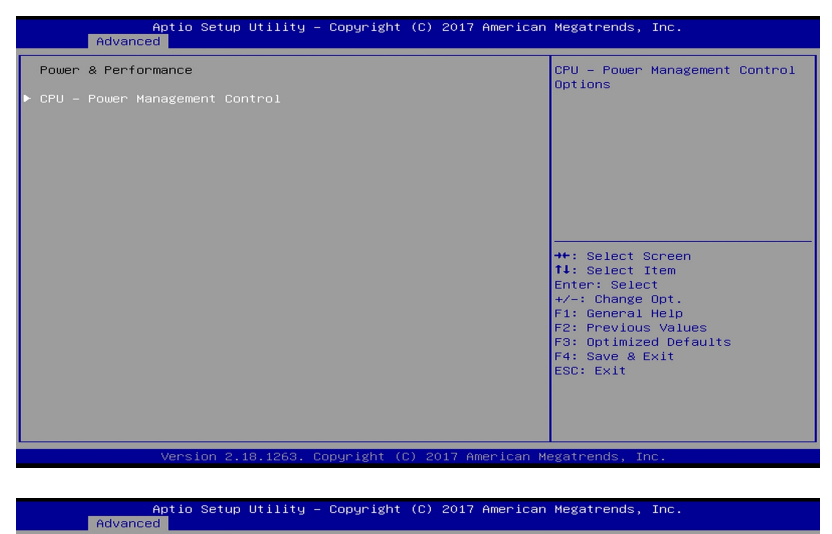

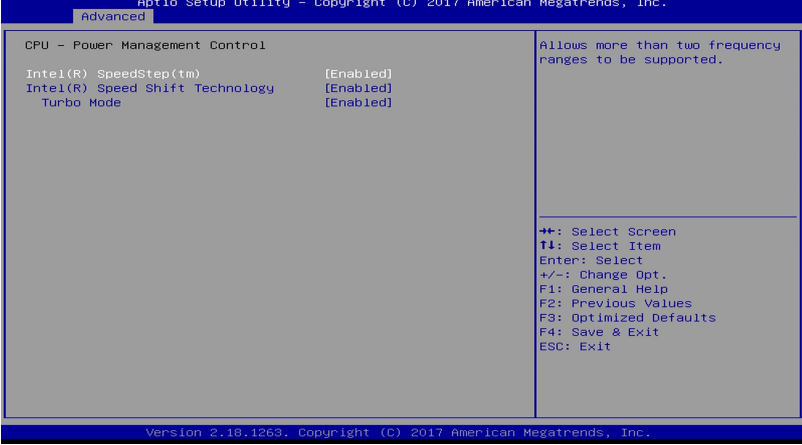

| BIOS Setting                       | Description                                                                                                    |
|------------------------------------|----------------------------------------------------------------------------------------------------|
| Intel(R)<br>SpeedStep(tm)          | Allows more than two frequency ranges to be supported.                                                                                                    |
| Intel(R) Speed Shift<br>Technology | Enables / Disables Intel(R) Speed Shift<br>Technology support. Enabling will expose the<br>CPPC v2 interface to allow for hardware<br>controlled P-states. |
| Turbo Mode                         | Enables / Disables processor Turbo Mode<br>(requires EMTTM enabled too).                                                                                   |

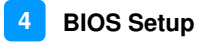

### 4.4.3 PCH-FW Configuration

| Aptio Setup Utility<br>Advanced                                                                                                    | – Copyright (C)                                                              | 2017 American  | Megatrends, Inc.                                                                                                    |
|----------------------------------------------------------------------------------------------------|------------------------------------------------------------------------------|----------------|----------------------------------------------------------------------------------------------------|
| ME Firmware Version<br>ME Firmware Mode<br>ME Firmware SKU<br>ME File System Integrity Value<br>HE Firmware Status 1<br>ME Firmware Status 2 | 11.6.27.3264<br>Normal Mode<br>Unidentified<br>2<br>0x90000245<br>0x8010831E |                | ++: Select Screen<br>14: Select Item<br>Enter: Select<br>+/-: Change Opt.<br>F1: General Help<br>F2: Previous Values<br>F3: Optimized Defaults<br>F4: Save & Exit<br>ESC: Exit |
| Version 2.18.1263.                                                                                                    | Copyright (C) 20                                                             | 17 American Me | egatrends, Inc.                                                                                                    |

Displays the information of PCH firmware, such as the firmware version, mode, integrity value, and status.

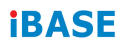

#### 4.4.3.1. Trusted Computing

| Aptio Setup Ut.<br>Advanced                   | ility – Copyright (C) 2017  | American Megatrends, Inc.                                                                                                    |
|-----------------------------------------------|-----------------------------|----------------------------------------------------------------------------------------------------|
| TPM20 Device Found<br>Security Device Support | (Enable)                    | Enables or Disables BIOS<br>support for security device.<br>O.S. will not show Security<br>Device. TGG EFI protocol and<br>INTIA interface will not be<br>available. |
|                                               |                             | ++: Select Screen                                                                                                    |
|                                               |                             | 11: Select Item<br>Enter: Select<br>+/-: Change Opt.<br>F1: General Help<br>F2: Previous Values<br>F3: Optimized Defaults<br>F4: Save & Exit                         |
| Version 2.18.                                 | 1263. Copyright (C) 2017 Am | ESC: Exit                                                                                                    |

| BIOS Setting               | Description                                                                                                    |
|----------------------------|----------------------------------------------------------------------------------------------------|
| Security Device<br>Support | Enables / Disables BIOS support for security device. OS will not show security device. TCG EFI protocol and INT1A interface will not be available. |

# 4.4.4 ACPI Settings

| Aptio Setup Utility<br>Advanced                         | – Copyright (C) 2017 American      | Megatrends, Inc.                                                                                                    |
|---------------------------------------------------------|------------------------------------|----------------------------------------------------------------------------------------------------|
| ACPI Settings<br>Enable Hibernation<br>ACPI Sleep State | [Enabled]<br>[S3 (Suspend to RAM)] | Enables or Disables System<br>ability to Hibernate (05/S4<br>Sleep State). This option may<br>not be effective with some<br>operating systems.                                 |
|                                                         |                                    | ++: Select Screen<br>T4: Select Item<br>Enter: Select<br>+/-: Change Opt.<br>F1: General Help<br>F2: Previous Values<br>F3: Optimized Defaults<br>F4: Save & Exit<br>ESC: Exit |
|                                                         | Copyright (C) 2017 American M      | egatrends, Inc.                                                                                                    |

| BIOS Setting       | Description                                                                                                    |
|--------------------|----------------------------------------------------------------------------------------------------|
| Enable Hibernation | Enables / Disables the system ability to hibernate (OS/S4 Sleep State). This option may be not effective with some OS.     |
| ACPI Sleep State   | Selects an ACPI sleep state (Suspend Disabled<br>or S3) where the system will enter when the<br>Suspend button is pressed. |

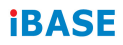

### 4.4.5 LVDS (eDP/DP) Configuration

| LVDS (eDP/DP) Configuration       [Enabled]         LVDS (eDP/DP) Support       [24bit(VESA), Single         LVDS Protocol       [24bit(VESA), Single         Panel Type       [1024 x 768]         Brightness Percent       [Level-8]         **: Select Screen       11: Select Item         Fnter: Select       *-: Change Opt.         F1: General Help       F2: Previous Values         F3: Optimized Defaults       F4: Save & Exit | Aptio Setup Utility –<br>Advanced                                          | Copyright (C) 2017 American                                                | Megatrends, Inc.                                                                                                    |
|----------------------------------------------------------------------------------------------------|----------------------------------------------------------------------------|----------------------------------------------------------------------------|----------------------------------------------------------------------------------------------------|
| LVDS (eDF/DP) Support<br>[24bit(VESA), Single<br>Channel]<br>Panel Type<br>Brightness Percent<br>H: Select Screen<br>1: Select Screen<br>1: Select Item<br>Enter: Select Item<br>Enter: Select<br>+/-: Change Opt.<br>F1: General Help<br>F2: Previous Values<br>F3: Optimized Defaults<br>F4: Save & Exit<br>ESC: Exit                                                                                                    | LVDS (eDP/DP) Configuration                                                |                                                                            | LVDS (eDP/DP) ON/OFF                                                                                                    |
|                                                                                                    | LVOS (eDP/DP) Support<br>LVDS Protocol<br>Panel Type<br>Brightness Percent | (Enabled)<br>[24bit(VESA), Single<br>Channel]<br>[1024 x 768]<br>[Level-8] | ++: Select Screen<br>T4: Select Item<br>Enter: Select<br>+/-: Change Opt.<br>F1: General Help<br>F2: Previous Values<br>F3: Optimized Defaults<br>F4: Save & Exit<br>ESC: Exit |
|                                                                                                    |                                                                            |                                                                            |                                                                                                    |

| BIOS Setting             | Description                                                                                                    |
|--------------------------|----------------------------------------------------------------------------------------------------|
| LVDS (eDP/DP)<br>Support | Enables / Disables LVDS (eDP/DP).                                                                                                    |
| LVDS Protocol            | Selects a LVDS protocol type.                                                                                                    |
|                          | Options: 18 bit, Single Channel / 18 bit, Dual<br>Channel / 24 bit (VESA), Single Channel / 24 bit<br>(VESA), Dual Channel / 24 bit (JEIDA), Single<br>Channel / 24 bit (JEIDA) Single Channel / 24 bit<br>(JEIDA), Dual Channel |
| Panel Type               | Selects the resolution of your panle.                                                                                                    |
|                          | Options: 800 x 600 / 1024 x 768 / 1280 x 1024 /<br>1366 x 768 / 1440 x 900 / 1600 x 900 / 1920 x<br>1080                                                                                                    |
| Brightness Percent       | Selects a level of brightness.                                                                                                    |
|                          | Options: Level-1 ~ Level-8                                                                                                    |

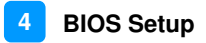

### 4.4.6 F81846 Super IO Configuration

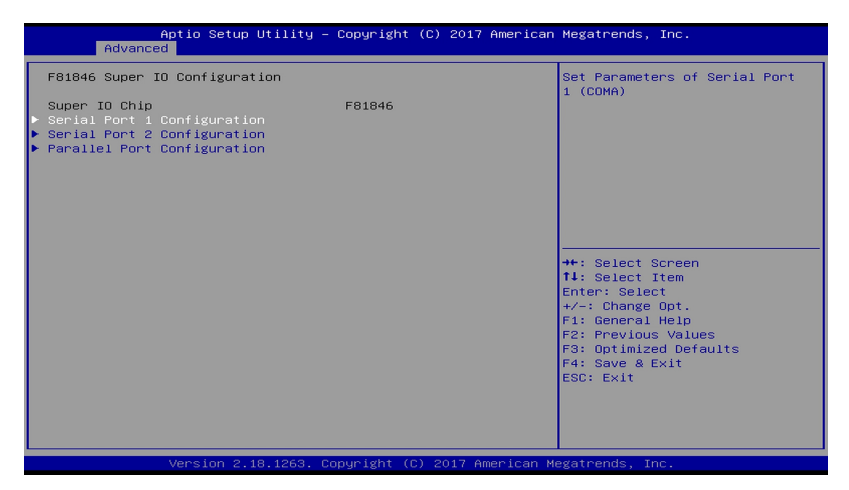

| BIOS Setting                   | Description                                 |
|--------------------------------|---------------------------------------------|
| Serial Port 1<br>Configuration | Set parameters of Serial Port 1 (COMA).     |
| Serial Port 2<br>Configuration | Set parameters of Serial Port 1 (COMB).     |
| Parallel Port<br>Configuration | Set parameters of parallel port (LPT/LPTE). |

#### 4.4.6.1. Serial Port 1 Configuration

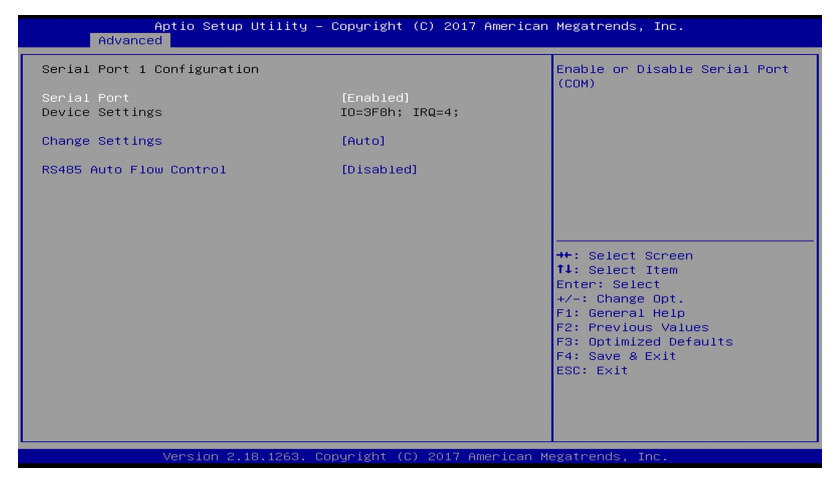

| BIOS Setting               | Description                                                                                                    |  |
|----------------------------|----------------------------------------------------------------------------------------------------|--|
| Serial Port                | Enables / Disables the serial port.                                                                                                    |  |
| Change Settings            | Selects an optimal settings for Super I/O device.                                                                                                    |  |
|                            | Options:<br>• Auto<br>• IO = 3F8h; IRQ = 4<br>• IO = 3F8h; IRQ = 3, 4, 5, 6, 7, 9, 10, 11, 12<br>• IO = 2F8h; IRQ = 3, 4, 5, 6, 7, 9, 10, 11, 12<br>• IO = 3E8h; IRQ = 3, 4, 5, 6, 7, 9, 10, 11, 12 |  |
|                            | • IO = 2E8h; IRQ = 3, 4, 5, 6, 7, 9, 10, 11, 12                                                                                                    |  |
| RS485 Auto Flow<br>Control | Enables / Disables RS485 Auto Flow Control.                                                                                                    |  |

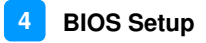

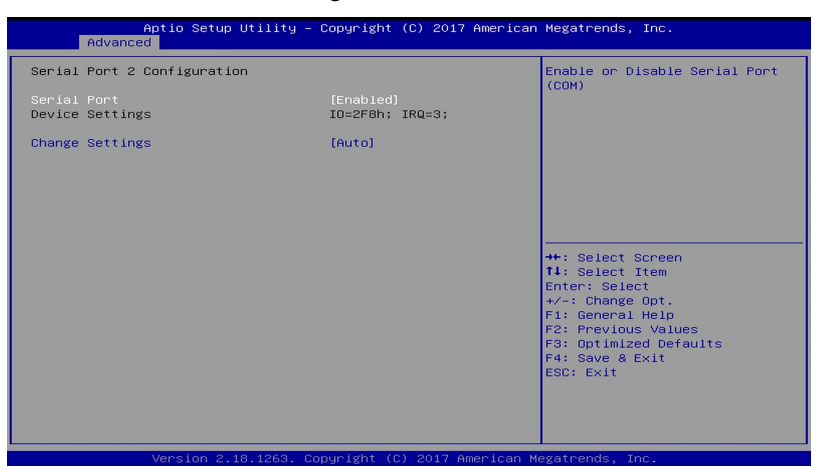

#### 4.4.6.2. Serial Port 2 Configuration

| BIOS Setting    | Description                                       |  |
|-----------------|---------------------------------------------------|--|
| Serial Port     | Enables / Disables the serial port.               |  |
| Change Settings | Selects an optimal settings for Super I/O device. |  |
|                 | Options:                                          |  |
|                 | Auto                                              |  |
|                 | • IO = 2F8h; IRQ = 3                              |  |
|                 | • IO = 3F8h; IRQ = 3, 4, 5, 6, 7, 9, 10, 11, 12   |  |
|                 | • IO = 2F8h; IRQ = 3, 4, 5, 6, 7, 9, 10, 11, 12   |  |
|                 | • IO = 3E8h; IRQ = 3, 4, 5, 6, 7, 9, 10, 11, 12   |  |
|                 | • IO = 2E8h; IRQ = 3, 4, 5, 6, 7, 9, 10, 11, 12   |  |

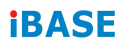

#### 4.4.6.3. Parallel Port Configuration

| Aptio Setup Utility –<br>Advanced | Copyright (C) 2017 American  | Megatrends, Inc.                                      |
|-----------------------------------|------------------------------|-------------------------------------------------------|
| Parallel Port Configuration       |                              | Enable or Disable Parallel                            |
| Parallel Port<br>Device Settings  | [Enabled]<br>IO=378h; IRQ=5; | Port (LP1/LP1E)                                       |
| Change Settings<br>Device Mode    | [Auto]<br>[STD Printer Mode] |                                                       |
|                                   |                              |                                                       |
|                                   |                              |                                                       |
|                                   |                              | ++: Select Screen<br>fl: Select Item<br>Enter: Select |
|                                   |                              | +/-: Change Opt.<br>E1: General Help                  |
|                                   |                              | F2: Previous Values<br>F3: Optimized Defaults         |
|                                   |                              | F4: Save & Exit<br>ESC: Exit                          |
|                                   |                              |                                                       |
|                                   |                              |                                                       |
| Version 2.18.1263. C              | opyright (C) 2017 American M | legatrends, Inc.                                      |

| BIOS Setting    | Description                                                                                                    |
|-----------------|----------------------------------------------------------------------------------------------------|
| Parallel Port   | Enables / Disables parallel port (LPT/LPTE)                                                                                                    |
| Change Settings | Selects an optimal settings for Super I/O device.                                                                                                    |
|                 | Options:                                                                                                    |
|                 | Auto                                                                                                    |
|                 | • IO = 378h; IRQ = 5                                                                                                    |
|                 | • IO = 378h; IRQ = 5, 6, 7, 9, 10, 11, 12                                                                                                    |
|                 | • IO = 278h; IRQ = 5, 6, 7, 9, 10, 11, 12                                                                                                    |
|                 | • IO = 3BCh; IRQ =5, 6, 7, 9, 10, 11, 12                                                                                                    |
| Device Mode     | Changes the printer port mode.                                                                                                    |
|                 | Options: STD Printer Mode / SPP Mode /<br>EPP-1.9 and SPP Mode / EPP-1.7 and SPP<br>Mode / ECP Mode / ECP and EPP 1.9 Mode /<br>ECP and EPP 1.7 Mode |

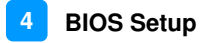

### 4.4.7 NCT5523DSEC Super IO Configuration

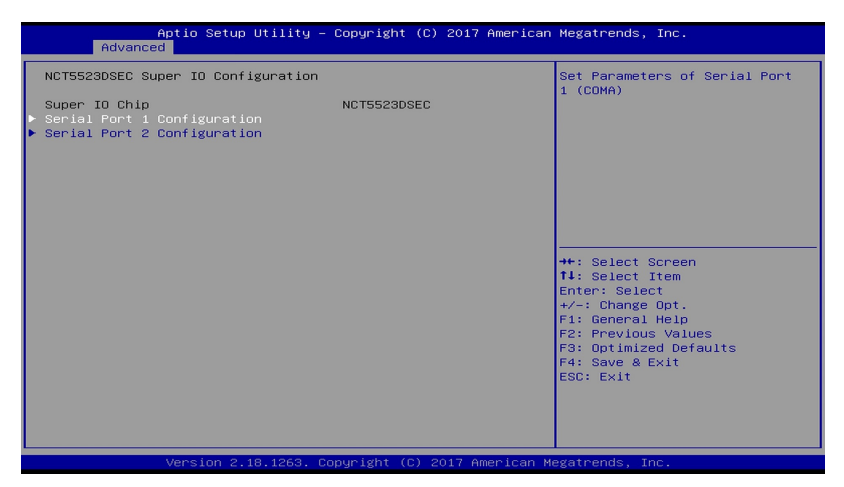

| BIOS Setting                   | Description                             |
|--------------------------------|-----------------------------------------|
| Serial Port 1<br>Configuration | Set parameters of Serial Port 1 (COMA). |
| Serial Port 2<br>Configuration | Set parameters of Serial Port 1 (COMB). |

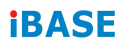

#### 4.4.7.1. Serial Port 1 Configuration

| Aptio Setup Utility –<br>Advanced | Copyright (C) 2017 American   | Megatrends, Inc.                          |
|-----------------------------------|-------------------------------|-------------------------------------------|
| Serial Port 1 Configuration       |                               | Enable or Disable Serial Port             |
| Serial Port<br>Device Settings    | [Enabled]<br>IO=3E8h; IRQ=10; | (COM)                                     |
| Change Settings                   | [Auto]                        |                                           |
|                                   |                               |                                           |
|                                   |                               |                                           |
|                                   |                               | →+: Select Screen                         |
|                                   |                               | ↑↓: Select Item<br>Enter: Select          |
|                                   |                               | F1: General Help<br>F2: Previous Values   |
|                                   |                               | F3: Optimized Defaults<br>F4: Save & Exit |
|                                   |                               | ESC: Exit                                 |
|                                   |                               |                                           |
| ι<br>Version 2.18.1263. Co        | ppyright (C) 2017 American M  | egatrends, Inc.                           |

| BIOS Setting    | Description                                       |  |
|-----------------|---------------------------------------------------|--|
| Serial Port     | Enables / Disables the serial port.               |  |
| Change Settings | Selects an optimal settings for Super I/O device. |  |
|                 | Options:                                          |  |
|                 | Auto                                              |  |
|                 | • IO = 3E8h; IRQ = 10                             |  |
|                 | • IO = 240h; IRQ = 3, 4, 5, 6, 7, 10, 11, 12      |  |
|                 | • IO = 248h; IRQ = 3, 4, 5, 6, 7, 10, 11, 12      |  |
|                 | • IO = 250h; IRQ = 3, 4, 5, 6, 7, 10, 11, 12      |  |
|                 | • IO = 258h; IRQ = 3, 4, 5, 6, 7, 10, 11, 12      |  |
|                 | • IO = 260h; IRQ = 3, 4, 5, 6, 7, 10, 11, 12      |  |
|                 | • IO = 268h; IRQ = 3, 4, 5, 6, 7, 10, 11, 12      |  |

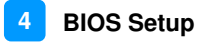

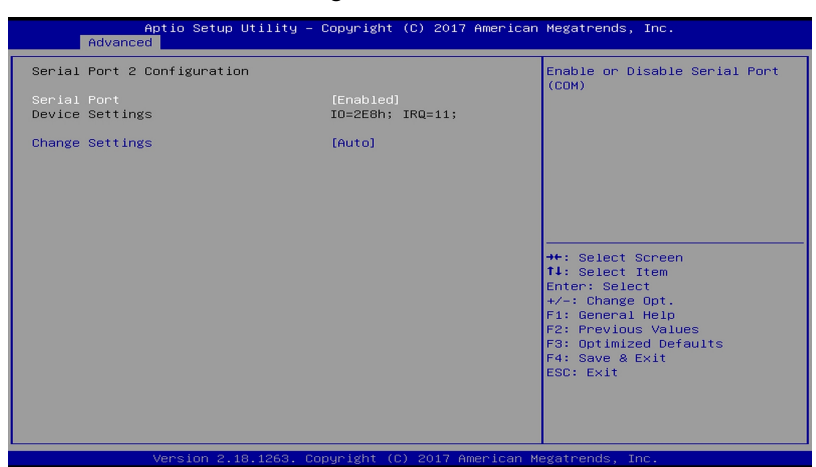

#### 4.4.7.2. Serial Port 2 Configuration

| BIOS Setting    | Description                                       |  |
|-----------------|---------------------------------------------------|--|
| Serial Port     | Enables / Disables the serial port.               |  |
| Change Settings | Selects an optimal settings for Super I/O device. |  |
|                 | Options:                                          |  |
|                 | Auto                                              |  |
|                 | • IO = 2E8h; IRQ = 11                             |  |
|                 | • IO = 240h; IRQ = 3, 4, 5, 6, 7, 10, 11, 12      |  |
|                 | • IO = 248h; IRQ = 3, 4, 5, 6, 7, 10, 11, 12      |  |
|                 | • IO = 250h; IRQ = 3, 4, 5, 6, 7, 10, 11, 12      |  |
|                 | • IO = 258h; IRQ = 3, 4, 5, 6, 7, 10, 11, 12      |  |
|                 | • IO = 260h; IRQ = 3, 4, 5, 6, 7, 10, 11, 12      |  |
|                 | • IO = 268h; IRQ = 3, 4, 5, 6, 7, 10, 11, 12      |  |

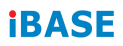

### 4.4.8 NCT5523D Hardware Monitor

| Aptio Setup<br>Advanced                                                                             | Utility – Copyright                        | (C) 2017 American   | Megatrends, Inc.                                                                                                    |
|----------------------------------------------------------------------------------------------------|--------------------------------------------|---------------------|----------------------------------------------------------------------------------------------------|
| Advanced<br>Pc Health Status<br>System temperature1<br>System temperature2<br>+VDDQ_MEM<br>+VCCCORE | : +32 C<br>: +36 C<br>: +1.016<br>: +1.016 | v                   | ++: Select Screen<br>11: Select Item<br>Enter: Select<br>+/-: Change Opt.<br>F1: General Help<br>F2: Previous Values<br>F3: Optimized Defaults<br>F4: Save & Exit<br>ESC: Exit |
| Version 2.                                                                                          | 18.1263. Copyright (6                      | c) 2017 American Me | egatrends, Inc.                                                                                                    |

Displays the information of the computer health status.

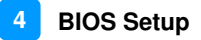

### 4.4.9 CSM Configuration

| Aptio Set<br>Advanced           | up Utility – Copyright (C | :) 2017 American | Megatrends, Inc.                                                                                 |
|---------------------------------|---------------------------|------------------|--------------------------------------------------------------------------------------------------|
| Option ROM execution<br>Network | [Do not lau               | inch]            | Controls the execution of UEFI<br>and Legacy PXE OpROM                                           |
|                                 |                           |                  |                                                                                                  |
|                                 |                           |                  | ++: Select Screen                                                                                |
|                                 |                           |                  | tl: Select Item<br>Enter: Select<br>+/−: Change Opt.<br>Fl: General Help<br>52: Beenigens Volume |
|                                 |                           |                  | F2: Previous Values<br>F3: Optimized Defaults<br>F4: Save & Exit<br>ESC: Exit                    |
| Version                         | 2 18 1263 Conuright (C)   | 2017 American Me | vatrends Inc                                                                                     |

| BIOS Setting | Description                                          |
|--------------|------------------------------------------------------|
| Network      | Controls the execution of UEFI and Legacy PXE OpROM. |
|              | Options: Do not launcy / Legacy                      |

# 4.5 Chipset Settings

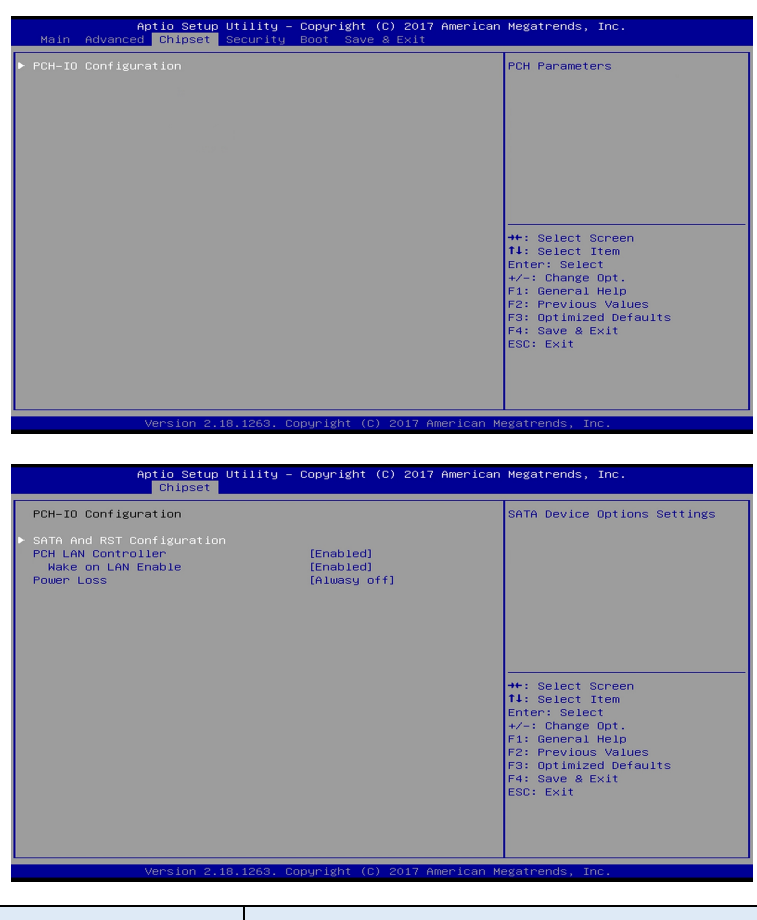

| BIOS Setting                  | Description                                                                           |
|-------------------------------|---------------------------------------------------------------------------------------|
| SATA and RST<br>Configuration | SATA device options settings.                                                         |
| PCH LAN Controller            | Enables / Disables onboard NIC.                                                       |
| Wake on LAN Enable            | Enables / Disables integrated LAN to wake the system.                                 |
| Power Loss                    | Specify the state to go to when power is re-applied after a power failure (G3 state). |
|                               | Options:Always on / Always off                                                        |

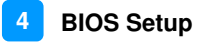

### 4.5.1 SATA and RST Configuration

| Aptio Setup Utility<br>Chipset                                                                                                    | – Copyright (C) 2017 Ar                                                               | merican Megatrends, Inc.                                                                                                    |
|----------------------------------------------------------------------------------------------------|---------------------------------------------------------------------------------------|----------------------------------------------------------------------------------------------------|
| Chipset<br>SATA And RST Configuration<br>SATA Controller(s)<br>SATA Mode Selection<br>Serial ATA Port 0<br>Port 0<br>Serial ATA Port 1<br>Port 1<br>Serial ATA Port 2<br>Port 2 | (Enabled)<br>(AHCI)<br>Empty<br>(Enabled)<br>Empty<br>(Enabled)<br>Empty<br>(Enabled) | Enable∕Disable SATA Device.                                                                                                    |
| Serial ATA Port 3<br>Port 3                                                                                                    | Empty<br>[Enabled]                                                                    | ++: Select Screen<br>11: Select Item<br>Enter: Select<br>+/-: Change Opt.<br>F1: General Help<br>F2: Previous Values<br>F3: Optimized Defaults<br>F4: Save & Exit<br>ESC: Exit |

| BIOS Setting        | Description                           |
|---------------------|---------------------------------------|
| SATA Controller(s)  | Enables / Disables the Serial ATA.    |
| SATA Mode Selection | Selects IDE or AHCI Mode.             |
| Serial ATA Port 0~2 | Enables / Disables Serial Port 0 ~ 2. |

### 4.5.2 PCH-IO Configuration

| Aptio Setup Utility -<br>Chipset                                                       | Copyright (C) 2017 American            | Megatrends, Inc.                                                                                                    |
|----------------------------------------------------------------------------------------|----------------------------------------|----------------------------------------------------------------------------------------------------|
| PCH-IO Configuration                                                                   |                                        | Enable/Disable onboard NIC.                                                                                                    |
| ▶ SATA And RST Configuration<br>PCH LAN Controller<br>Wake on LAN Enable<br>Power Loss | [Enabled]<br>[Enabled]<br>[Alwasy off] |                                                                                                    |
|                                                                                        |                                        | <pre>++: Select Screen 11: Select Item Enter: Select +/-: Change Opt. F1: General Help F2: Previous Values F3: Optimized Defaults F4: Save 8 Exit ESD: Exit</pre> |
| Version 2.18.1263. Co                                                                  | pyright (C) 2017 American M            | legatrends, Inc.                                                                                                    |

| BIOS Setting                  | Description                                                                            |
|-------------------------------|----------------------------------------------------------------------------------------|
| SATA and RST<br>Configuration | SATA device options and settings                                                       |
| PCH LAN Controller            | Enables / Disables onboard NIC.                                                        |
| Wake on LAN Enable            | Enables / Disables integrated LAN to wake the system.                                  |
| Power Loss                    | Specify what state to go to when power is re-applied after a power failure (G3 state). |
|                               | Options: Always on / Always off                                                        |

# 4.6 Security Settings

| Aptio Setup Ut<br>Main Advanced Chipset Se                                                                                                    | ility – Copyright (C) 2017 American<br>curity Boot Save & Exit                                                        | Megatrends, Inc.                                                                                                    |
|----------------------------------------------------------------------------------------------------|----------------------------------------------------------------------------------------------------|----------------------------------------------------------------------------------------------------|
| Password Description                                                                                                    |                                                                                                    | Set Administrator Password                                                                                                    |
| If DNLY the Administrator's<br>then this only limits access<br>only asked for when entering<br>If ONLY the User's password<br>is a power on password and m<br>boot or enter Setup. In Setu<br>have Administrator rights.<br>The password length must be<br>in the following range:<br>Minimum length<br>Maximum length | password is set,<br>to Setup and is<br>Setup.<br>is set, then this<br>ust be entered to<br>p the User will<br>3<br>20 | ++: Select Screen                                                                                                    |
| Hoministretor Password<br>User Password                                                                                                    |                                                                                                    | 14: Select Item<br>Enter: Select<br>+/-: Change Opt.<br>F1: General Help<br>F2: Previous Values<br>F3: Optimized Defaults<br>F4: Save & Exit<br>ESC: Exit |
| Version 2.18.                                                                                                    | 1263, Converget (C) 2017 American M                                                                                   | egatrends. Inc.                                                                                                    |

| BIOS Setting                    | Description                                           |
|---------------------------------|-------------------------------------------------------|
| Setup Administrator<br>Password | Sets an administrator password for the setup utility. |
| User Password                   | Sets a user password.                                 |

# 4.7 Boot Settings

| Aptio Setup Utility – C<br>Main Advanced Chipset Security <mark>B</mark>                                                                                                    | Copyright (C) 2017 American<br>Soot Save & Exit                                                   | Megatrends, Inc.                                                                                                    |
|----------------------------------------------------------------------------------------------------|---------------------------------------------------------------------------------------------------|----------------------------------------------------------------------------------------------------|
| Boot Configuration<br>Setup Prompt Timeout<br>Bootup NumLock State<br>Quiet Boot<br>Fast Boot                                                                               | 1<br>[On]<br>[Disabled]<br>[Disabled]                                                             | Number of seconds to wait for<br>setup activation key.<br>65535(0xFFFF) means indefinite<br>waiting.                                                                           |
| Driver Option Priorities<br>Boot mode select                                                                                                    | [LEGACY]                                                                                          |                                                                                                    |
| FIXED BOOT ORDER Priorities<br>Boot Option #1<br>Boot Option #2<br>Boot Option #3<br>Boot Option #4<br>Boot Option #5<br>Boot Option #6<br>Boot Option #7<br>Boot Option #8 | [Hard Disk]<br>[CD/DVD]<br>[USB Hard Disk]<br>[USB CA/DVD]<br>[USB Key]<br>[USB Lan]<br>[Network] | ++: Select Screen<br>T4: Select Item<br>Enter: Select<br>+/-: Change Opt.<br>F1: General Help<br>F2: Previous Values<br>F3: optimized Defaults<br>F4: Save & Exit<br>ESC: Exit |
| Version 2.18.1263. Com                                                                                                    | ouright (C) 2017 American Me                                                                      | egatrends. Inc.                                                                                                    |

| BIOS Setting            | Description                                                                                                    |
|-------------------------|----------------------------------------------------------------------------------------------------|
| Setup Prompt<br>Timeout | Number of seconds to wait for setup activation key.                                                                                                    |
|                         | 65535 (0xFFFF) means indefinite waiting.                                                                                                    |
| Bootup NumLock<br>State | Selects the keyboard NumLock state.                                                                                                    |
| Quiet Boot              | Enables / Disables Quiet Boot option.                                                                                                    |
| Fast Boot               | Enables / Disables boot with initialization of a minimal set of devices required to launch the active boot option. Has no effect for BBS boot options. |
| Boot mode select        | Selects a Boot mode, Legacy / UEFI / Dual.                                                                                                    |
| Boot Option Priorities  | Sets the system boot order priorities for hard disk, CD/DVD, USB, Network.                                                                             |

### 4.8 Save & Exit Settings

| Aptio Setup Utility – Copyright (C) 2017 American<br>Main Advanced Chipset Security Boot <mark>Save &amp; Exit</mark>                                                                       | Megatrends, Inc.                                                                                                    |
|----------------------------------------------------------------------------------------------------|----------------------------------------------------------------------------------------------------|
| Save Options<br>Save Changes and Exit<br>Discard Changes and Exit<br>Save Changes and Reset<br>Discard Changes<br>Discard Changes<br>Discard Changes<br>Default Options<br>Restore Defaults | Exit system setup after saving<br>the changes.                                                                                                    |
| Save as User Defaults<br>Restore User Defaults                                                                                                    | →+: Select Screen                                                                                                    |
| Boot Override                                                                                                    | <pre>T4: Select Item Enter: Select +/-: Change Opt. F1: General Help F2: Previous Values F3: Optimized Defaults F4: Save &amp; Exit ESC: Exit</pre> |
| Version 2.18.1263. Copyright (C) 2017 American Me                                                                                                    | egatrends, Inc.                                                                                                    |

| BIOS Setting                 | Description                                                 |
|------------------------------|-------------------------------------------------------------|
| Save Changes and<br>Exit     | Exits system setup after saving the changes.                |
| Discard Changes and<br>Exit  | Exits system setup without saving any changes.              |
| Save Changes and Reset       | Resets the system after saving the changes.                 |
| Discard Changes and<br>Reset | Resets system setup without saving any changes.             |
| Save Changes                 | Saves changes done so far to any of the setup options.      |
| Discard Changes              | Discards changes done so far to any of the setup options.   |
| Restore Defaults             | Restores / Loads defaults values for all the setup options. |
| Save as User Defaults        | Saves the changes done so far as User Defaults.             |
| Restore User Defaults        | Restores the user defaults to all the setup options.        |

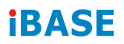

This page is intentionally left blank.

# **Appendix**

This section provides the mapping addresses of peripheral devices and the sample code of watchdog timer configuration.

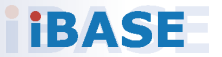

### A. I/O Port Address Map

Each peripheral device in the system is assigned a set of I/O port addresses which also becomes the identity of the device. The following table lists the I/O port addresses used.

| Address               | Device Description          |
|-----------------------|-----------------------------|
| 0x0000F000-0x0000F03F | Intel(R) HD Graphics P630   |
| 0x000003B0-0x000003BB | Intel(R) HD Graphics P630   |
| 0x000003C0-0x000003DF | Intel(R) HD Graphics P630   |
| 0x00000A00-0x00000A0F | Motherboard resources       |
| 0x00000A10-0x00000A1F | Motherboard resources       |
| 0x00000A20-0x00000A2F | Motherboard resources       |
| 0x0000002E-0x0000002F | Motherboard resources       |
| 0x0000004E-0x0000004F | Motherboard resources       |
| 0x00000061-0x00000061 | Motherboard resources       |
| 0x0000063-0x0000063   | Motherboard resources       |
| 0x00000065-0x00000065 | Motherboard resources       |
| 0x00000067-0x00000067 | Motherboard resources       |
| 0x00000070-0x00000070 | Motherboard resources       |
| 0x00000070-0x00000070 | System CMOS/real time clock |
| 0x0000080-0x0000080   | Motherboard resources       |
| 0x00000092-0x00000092 | Motherboard resources       |
| 0x000000B2-0x000000B3 | Motherboard resources       |
| 0x00000680-0x0000069F | Motherboard resources       |
| 0x0000FFFF-0x0000FFFF | Motherboard resources       |
| 0x0000FFFF-0x0000FFFF | Motherboard resources       |
| 0x0000FFFF-0x0000FFFF | Motherboard resources       |
| 0x00001800-0x000018FE | Motherboard resources       |
| 0x0000164E-0x0000164F | Motherboard resources       |
| 0x00000378-0x0000037F | Printer Port (LPT1)         |

| Address               | Device Description                |
|-----------------------|-----------------------------------|
| 0x00000A30-0x00000A3F | Motherboard resources             |
| 0x00000040-0x00000043 | System timer                      |
| 0x00000050-0x00000053 | System timer                      |
| 0x00000800-0x0000087F | Motherboard resources             |
| 0x0000F090-0x0000F097 | Standard SATA AHCI Controller     |
| 0x0000F080-0x0000F083 | Standard SATA AHCI Controller     |
| 0x0000F060-0x0000F07F | Standard SATA AHCI Controller     |
| 0x000003F8-0x000003FF | Communications Port (COM1)        |
| 0x000002F8-0x000002FF | Communications Port (COM2)        |
| 0x000003E8-0x000003EF | Communications Port (COM3)        |
| 0x000002E8-0x000002EF | Communications Port (COM4)        |
| 0x00000000-0x00000CF7 | PCI Express Root Complex          |
| 0x00000D00-0x0000FFFF | PCI Express Root Complex          |
| 0x00000020-0x00000021 | Programmable interrupt controller |
| 0x00000024-0x00000025 | Programmable interrupt controller |
| 0x00000028-0x00000029 | Programmable interrupt controller |
| 0x0000002C-0x0000002D | Programmable interrupt controller |
| 0x00000030-0x00000031 | Programmable interrupt controller |
| 0x00000034-0x00000035 | Programmable interrupt controller |
| 0x00000038-0x00000039 | Programmable interrupt controller |
| 0x0000003C-0x0000003D | Programmable interrupt controller |
| 0x000000A0-0x000000A1 | Programmable interrupt controller |
| 0x000000A4-0x000000A5 | Programmable interrupt controller |
| 0x000000A8-0x000000A9 | Programmable interrupt controller |
| 0x000000AC-0x000000AD | Programmable interrupt controller |
| 0x000000B0-0x000000B1 | Programmable interrupt controller |
| 0x000000B4-0x000000B5 | Programmable interrupt controller |
| 0x000000B8-0x000000B9 | Programmable interrupt controller |

| Address               | Device Description                                             |
|-----------------------|----------------------------------------------------------------|
| 0x000000BC-0x000000BD | Programmable interrupt controller                              |
| 0x000004D0-0x000004D1 | Programmable interrupt controller                              |
| 0x0000F0A0-0x0000F0A7 | Intel(R) Active Management<br>Technology - SOL (COM5)          |
| 0x00001854-0x00001857 | Motherboard resources                                          |
| 0x0000FF00-0x0000FFFE | Motherboard resources                                          |
| 0x0000F040-0x0000F05F | Intel(R) 100 Series/C230 Series<br>Chipset Family SMBus - A123 |
| 0x0000060-0x0000060   | Standard PS/2 Keyboard                                         |
| 0x00000064-0x00000064 | Standard PS/2 Keyboard                                         |
| 0x000000F0-0x000000F0 | Numeric data processor                                         |
## B. Interrupt Request Lines (IRQ)

Peripheral devices use interrupt request lines to notify CPU for the service required. The following table shows the IRQ used by the devices on board.

| Level             | Function                                                                   |  |
|-------------------|----------------------------------------------------------------------------|--|
| IRQ 0             | System timer                                                               |  |
| IRQ 1             | Standard PS/2 Keyboard                                                     |  |
| IRQ 3             | Communications Port (COM2)                                                 |  |
| IRQ 4             | Communications Port (COM1)                                                 |  |
| IRQ 8             | System CMOS/real time clock                                                |  |
| IRQ 10            | Communications Port (COM3)                                                 |  |
| IRQ 11            | Communications Port (COM4)                                                 |  |
| IRQ 11            | Intel(R) 100 Series/C230 Series Chipset<br>Family SMBus - A123             |  |
| IRQ 11            | Intel(R) 100 Series/C230 Series Chipset<br>Family Thermal subsystem - A131 |  |
| IRQ 12            | Microsoft PS/2 Mouse                                                       |  |
| IRQ 13            | Numeric data processor                                                     |  |
| IRQ 14            | Motherboard resources                                                      |  |
| IRQ 16            | High Definition Audio Controller                                           |  |
| IRQ 19            | Intel(R) Active Management Technology -<br>SOL (COM5)                      |  |
| IRQ 54 ~ IRQ 204  | Microsoft ACPI-Compliant System                                            |  |
| IRQ 256 ~ IRQ 511 | Microsoft ACPI-Compliant System                                            |  |
| IRQ 4294967290    | Intel(R) HD Graphics P630                                                  |  |
| IRQ 4294967291    | Intel(R) Management Engine Interface                                       |  |
| IRQ 4294967292    | Intel(R) USB 3.0 eXtensible Host Controller - 1.0 (Microsoft)              |  |
| IRQ 4294967293    | Intel(R) Ethernet Connection (2) I219-LM                                   |  |
| IRQ 4294967294    | Standard SATA AHCI Controller                                              |  |

## C. Digital I/O Sample Code

### 1. The file NCT5523D.H

| #ifndefNC<br>#defineNC                                | Т5523D_H<br>Т5523D_H                      | 1                                    |  |  |
|-------------------------------------------------------|-------------------------------------------|--------------------------------------|--|--|
| #define<br>#define<br>//                              | NCT5523D_INDEX_PORT<br>NCT5523D_DATA_PORT | (NCT5523D_BASE)<br>(NCT5523D_BASE+1) |  |  |
| #define<br>//                                         | NCT5523D_REG_LD                           | 0x07                                 |  |  |
| #define NCT5523D_UNLOCK                               |                                           | 0x87                                 |  |  |
| #define<br>//                                         | NCT5523D_LOCK                             | 0xAA                                 |  |  |
| unsigned int Init_NCT5523D(void);                     |                                           |                                      |  |  |
| void Set_NCT5523D_LD( unsigned char);                 |                                           |                                      |  |  |
| void Set_NCT5523D_Reg( unsigned char, unsigned char); |                                           |                                      |  |  |
| unsigned char                                         | r Get_NCT5523D_Reg( unsigned char);       |                                      |  |  |
| #endif                                                | //NCT5523D_H                              |                                      |  |  |

### 2. The file MAIN.CPP

```
//----
    _____
// THIS CODE AND INFORMATION IS PROVIDED "AS IS" WITHOUT WARRANTY OF ANY
// KIND, EITHER EXPRESSED OR IMPLIED, INCLUDING BUT NOT LIMITED TO THE
// IMPLIED WARRANTIES OF MERCHANTABILITY AND/OR FITNESS FOR A PARTICULAR
// PURPOSE.
//-----
#include <dos.h>
#include <conio.h>
#include <stdio.h>
#include <stdlib.h>
#include "NCT5523D.H"
//-----
int main (void);
void Dio5Initial(void);
void Dio5SetOutput(unsigned char);
unsigned char Dio5GetInput(void);
void Dio5SetDirection(unsigned char);
unsigned char Dio5GetDirection(void);
//-----
int main (void)
{
           char SIO:
           SIO = Init NCT5523D();
           if (SIO == 0)
           {
                      printf("Can not detect Nuvoton NCT5523D, program abort.\n");
                      return(1);
           }
           Dio5Initial();
           //for GPIO20..27
           Dio5SetDirection(0x0F); //GP20..23 = input, GP24..27=output
           printf("Current DIO direction = 0x%X\n", Dio5GetDirection());
           printf("Current DIO status = 0x%X\n", Dio5GetInput());
           printf("Set DIO output to high\n");
           Dio5SetOutput(0x0F);
           printf("Set DIO output to low\n");
           Dio5SetOutput(0x00);
           return 0;
}
//-----
```

```
void Dio5Initial(void)
{
           unsigned char ucBuf;
 ucBuf = Get_NCT5523D_Reg(0x1C);
 ucBuf &= ~0x02;
 Set_NCT5523D_Reg(0x1C, ucBuf);
           Set NCT5523D_LD(0x07);
           //switch to logic device 7
           //enable the GP2 group
           ucBuf = Get_NCT5523D_Reg(0x30);
           ucBuf |= 0x04;
           Set_NCT5523D_Reg(0x30, ucBuf);
}
//-----
void Dio5SetOutput(unsigned char NewData)
{
           Set NCT5523D LD(0x07);
           //switch to logic device 7
           Set_NCT5523D_Reg(0xE1, NewData);
}
//-
   _____
unsigned char Dio5GetInput(void)
{
           unsigned char result;
           Set NCT5523D LD(0x07);
           //switch to logic device 7
           result = Get_NCT5523D_Reg(0xE1);
           return (result);
}
//-----
void Dio5SetDirection(unsigned char NewData)
{
           //NewData : 1 for input, 0 for output
           Set NCT5523D LD(0x07);
           //switch to logic device 7
           Set_NCT5523D_Reg(0xE8, NewData);
}
//-----
unsigned char Dio5GetDirection(void)
{
           unsigned char result;
           Set NCT5523D LD(0x07);
           //switch to logic device 7
           result = Get_NCT5523D_Reg(0xE8);
           return (result);
}
//-----
```

#### 3. The file NCT5523D.CPP

```
//----
   _____
// THIS CODE AND INFORMATION IS PROVIDED "AS IS" WITHOUT WARRANTY OF ANY
// KIND, EITHER EXPRESSED OR IMPLIED, INCLUDING BUT NOT LIMITED TO THE
// IMPLIED WARRANTIES OF MERCHANTABILITY AND/OR FITNESS FOR A PARTICULAR
// PURPOSE.
//-----
#include "NCT5523D.H"
#include <dos.h>
//-----
unsigned int NCT5523D BASE;
void Unlock NCT5523D (void);
void Lock NCT5523D (void);
//-----
unsigned int Init_NCT5523D(void)
{
         unsigned int result;
         unsigned char ucDid;
          NCT5523D BASE = 0x4E;
          result = NCT5523D BASE;
         ucDid = Get NCT5523D Reg(0x20);
          if (ucDid == 0xC4)
         //NCT5523D??
                   goto Init Finish;
                                      }
          {
         NCT5523D BASE = 0x2E;
         result = NCT5523D BASE:
         ucDid = Get NCT5523D Reg(0x20);
          if (ucDid == 0xC4)
         //NCT5523D??
                   goto Init_Finish;
                                      }
          {
         NCT5523D BASE = 0x00;
         result = NCT5523D_BASE;
Init Finish:
         return (result);
}
//-----
void Unlock NCT5523D (void)
{
         outportb(NCT5523D_INDEX_PORT, NCT5523D_UNLOCK);
         outportb(NCT5523D INDEX PORT, NCT5523D UNLOCK);
}
//-----
                  _____
void Lock_NCT5523D (void)
{
         outportb(NCT5523D_INDEX_PORT, NCT5523D_LOCK);
}
//-----
```

```
void Set_NCT5523D_LD( unsigned char LD)
{
          Unlock_NCT5523D();
          outportb(NCT5523D_INDEX_PORT, NCT5523D_REG_LD);
          outportb(NCT5523D_DATA_PORT, LD);
          Lock_NCT5523D();
}
//-----
void Set_NCT5523D_Reg( unsigned char REG, unsigned char DATA)
{
          Unlock NCT5523D();
          outportb(NCT5523D_INDEX_PORT, REG);
          outportb(NCT5523D_DATA_PORT, DATA);
          Lock_NCT5523D();
}
//-----
unsigned char Get_NCT5523D_Reg(unsigned char REG)
{
          unsigned char Result;
          Unlock_NCT5523D();
          outportb(NCT5523D_INDEX_PORT, REG);
          Result = inportb(NCT5523D_DATA_PORT);
          Lock_NCT5523D();
          return Result;
}
//-----
```

### D. Watchdog Timer Configuration

The Watchdog Timer (WDT) is used to generate a variety of output signals after a user programmable count. The WDT is suitable for use in the prevention of system lock-up, such as when software becomes trapped in a deadlock. Under these sorts of circumstances, the timer will count to zero and the selected outputs will be driven.

Under normal circumstance, you will need to restart the WDT at regular intervals before the timer counts to zero.

### 1. Sample Code: The file NCT5523D.H

| <pre>// // THIS CODE AND INFORMATION IS PROVIDED "AS IS" WITHOUT WARRANTY OF ANY // KIND, EITHER EXPRESSED OR IMPLIED, INCLUDING BUT NOT LIMITED TO THE // IMPLIED WARRANTIES OF MERCHANTABILITY AND/OR FITNESS FOR A PARTICULA // UPPOSE. // //</pre> | //                                                    |                                     |                             |  |  |
|----------------------------------------------------------------------------------------------------|-------------------------------------------------------|-------------------------------------|-----------------------------|--|--|
| <pre>// THIS CODE AND INFORMATION IS PROVIDED "AS IS" WITHOUT WARRANTY OF ANY // KIND, EITHER EXPRESSED OR IMPLIED, INCLUDING BUT NOT LIMITED TO THE // IMPLIED WARRANTIES OF MERCHANTABILITY AND/OR FITNESS FOR A PARTICULA // UPROSE. // //</pre>    | //                                                    |                                     |                             |  |  |
| <pre>// KIND, EITHER EXPRESSED OR IMPLIED, INCLUDING BUT NOT LIMITED TO THE // IMPLIED WARRANTIES OF MERCHANTABILITY AND/OR FITNESS FOR A PARTICULA // PURPOSE. // //</pre>                                                                            | // THIS CODE                                          | AND INFORMATION IS PROVIDED "AS IS" | WITHOUT WARRANTY OF ANY     |  |  |
| // IMPLIED WARRANTIES OF MERCHANTABILITY AND/OR FITNESS FOR A PARTICULA         // PURPOSE.         //         ////////////////////////////////////                                                                                                    | // KIND, EITH                                         | ER EXPRESSED OR IMPLIED, INCLUDING  | BUT NOT LIMITED TO THE      |  |  |
| // PURPOSE.<br>// //                                                                                                    | // IMPLIED W                                          | ARRANTIES OF MERCHANTABILITY AND/C  | OR FITNESS FOR A PARTICULAR |  |  |
| //       //         #ifndefNCT5523D_H       1         #defineNCT5523D_H       1         //                                                                                                    | // PURPOSE.                                           |                                     |                             |  |  |
| //       #ifndefNCT5523D_H         #idefineNCT5523D_H       1         //       #define NCT5523D_INDEX_PORT       (NCT5523D_BASE)         #define NCT5523D_DATA_PORT       (NCT5523D_BASE+1)         //                                                 | //                                                    |                                     |                             |  |  |
| #ifndefNCT5523D_H       1         #defineNCT5523D_H       1         #define NCT5523D_INDEX_PORT       (NCT5523D_BASE)         #define NCT5523D_DATA_PORT       (NCT5523D_BASE+1)         //                                                            | //                                                    |                                     |                             |  |  |
| #defineNCT5523D_H       1         //                                                                                                    | #ifndefNC                                             | Г5523D_H                            |                             |  |  |
| //                                                                                                    | #defineNC                                             | T5523D_H                            | 1                           |  |  |
| #define         NCT5523D_INDEX_PORT         (NCT5523D_BASE)           #define         NCT5523D_DATA_PORT         (NCT5523D_BASE+1)           //                                                                                                    | //                                                    |                                     |                             |  |  |
| #define         NCT5523D_DATA_PORT         (NCT5523D_BASE+1)           //                                                                                                    | #define                                               | NCT5523D_INDEX_PORT                 | (NCT5523D_BASE)             |  |  |
| //                                                                                                    | #define                                               | NCT5523D_DATA_PORT                  | (NCT5523D_BASE+1)           |  |  |
| #define         NCT5523D_REG_LD         0x07           //                                                                                                    | //                                                    |                                     |                             |  |  |
| //                                                                                                    | #define                                               | NCT5523D_REG_LD                     | 0x07                        |  |  |
| #define NCT5523D_UNLOCK     0x87       #define NCT5523D_LOCK     0xAA       //                                                                                                    | //                                                    |                                     |                             |  |  |
| #define NCT5523D_LOCK 0xAA<br>//                                                                                                    | #define NCT5                                          | 523D_UNLOCK                         | 0x87                        |  |  |
| <pre>// unsigned int Init_NCT5523D(void); void Set_NCT5523D_LD( unsigned char); void Set_NCT5523D_Reg( unsigned char, unsigned char); unsigned char Get_NCT5523D_Reg( unsigned char); ''</pre>                                                         | #define                                               | NCT5523D_LOCK                       | 0xAA                        |  |  |
| unsigned int Init_NCT5523D(void);<br>void Set_NCT5523D_LD( unsigned char);<br>void Set_NCT5523D_Reg( unsigned char, unsigned char);<br>unsigned char Get_NCT5523D_Reg( unsigned char);                                                                 | //                                                    |                                     |                             |  |  |
| <pre>void Set_NCT5523D_LD( unsigned char);<br/>void Set_NCT5523D_Reg( unsigned char, unsigned char);<br/>unsigned char Get_NCT5523D_Reg( unsigned char);<br/>''</pre>                                                                                  | unsigned int l                                        | nit_NCT5523D(void);                 |                             |  |  |
| <pre>void Set_NCT5523D_Reg( unsigned char, unsigned char);<br/>unsigned char Get_NCT5523D_Reg( unsigned char);<br/>"</pre>                                                                                                    | void Set_NCT5523D_LD( unsigned char);                 |                                     |                             |  |  |
| unsigned char Get_NCT5523D_Reg( unsigned char);                                                                                                    | void Set_NCT5523D_Reg( unsigned char, unsigned char); |                                     |                             |  |  |
| 11                                                                                                    | unsigned char Get_NCT5523D_Reg( unsigned char);       |                                     |                             |  |  |
| //                                                                                                    | //                                                    |                                     |                             |  |  |

#endif //\_\_NCT5523D\_H

### 2. Sample Code: The file MAIN.CPP

```
//-----
11
// THIS CODE AND INFORMATION IS PROVIDED "AS IS" WITHOUT WARRANTY OF ANY
// KIND, EITHER EXPRESSED OR IMPLIED, INCLUDING BUT NOT LIMITED TO THE
// IMPLIED WARRANTIES OF MERCHANTABILITY AND/OR FITNESS FOR A PARTICULAR
// PURPOSE.
11
//-----
#include <dos h>
#include <conio.h>
#include <stdio.h>
#include <stdlib.h>
#include "NCT5523D.H"
//-----
int main (void);
void WDTInitial(void);
void WDTEnable(unsigned char);
void WDTDisable(void);
//-----
int main (void)
{
          char SIO;
          SIO = Init NCT5523D();
          if (SIO == 0)
          {
                     printf("Can not detect Nuvoton NCT5523D, program abort.\n");
                     return(1);
          }
          WDTInitial();
          WDTEnable(10):
          WDTDisable();
          return 0;
}
//-----
void WDTInitial(void)
{
          unsigned char bBuf;
          Set_NCT5523D_LD(0x08);
                                                                         //switch
to logic device 8
          bBuf = Get NCT5523D Reg(0x30);
          bBuf &= (~0x01);
          Set NCT5523D Reg(0x30, bBuf);
                                                                         //Enable
WDTO
}
//-----
```

### Appendix

| void WDTEnal<br>{ | ble(unsigned char NewInterval)                                                      |          |
|-------------------|-------------------------------------------------------------------------------------|----------|
|                   | unsigned char bBuf;                                                                 |          |
| to logic device   | Set_NCT5523D_LD(0x08);<br>8                                                         | //switch |
| timer             | Set_NC15523D_Heg(0x30, 0x01);                                                       | //enable |
|                   | bBuf = Get_NCT5523D_Reg(0xF0);<br>bBuf &= (~0x08);<br>Set NCT5523D Reg(0xF0, bBuf); | //count  |
| mode is secon     | nd                                                                                  |          |
| }                 | Set_NCT5523D_Reg(0xF1, NewInterval); //set tin                                      | ner      |
| void WDTDisa      | able(void)                                                                          |          |
| {                 | Set_NCT5523D_LD(0x08);                                                              | //switch |
| watchdog time     | set_NCT5523D_Reg(0xF1, 0x00);<br>er                                                 | //clear  |
|                   | Set_NCT5523D_Reg(0x30, 0x00);<br>//watchdog disabled                                |          |
| }                 |                                                                                     |          |

#### 3. Sample Code: The file NCT5523D.CPP

```
//-----
11
// THIS CODE AND INFORMATION IS PROVIDED "AS IS" WITHOUT WARRANTY OF ANY
// KIND, EITHER EXPRESSED OR IMPLIED, INCLUDING BUT NOT LIMITED TO THE
// IMPLIED WARRANTIES OF MERCHANTABILITY AND/OR FITNESS FOR A PARTICULAR
// PURPOSE.
11
//-----
#include "NCT5523D.H"
#include <dos.h>
//-----
unsigned int NCT5523D BASE;
void Unlock NCT5523D (void);
void Lock_NCT5523D (void);
//-----
unsigned int Init NCT5523D(void)
          unsigned int result;
          unsigned char ucDid;
          NCT5523D BASE = 0x4E;
          result = NCT5523D BASE;
          ucDid = Get NCT5523D Reg(0x20);
          if (ucDid == 0xC4)
          //NCT5523D??
          {
                    goto Init_Finish;
                                       }
          NCT5523D BASE = 0x2E;
          result = NCT5523D BASE;
          ucDid = Get NCT5523D Reg(0x20);
          if (ucDid == 0xC4)
          //NCT5523D??
                    goto Init_Finish;
          {
                                        }
          NCT5523D_BASE = 0x00;
          result = NCT5523D_BASE;
Init Finish:
         return (result);
}
//-----
void Unlock_NCT5523D (void)
{
          outportb(NCT5523D_INDEX_PORT, NCT5523D_UNLOCK);
          outportb(NCT5523D INDEX PORT, NCT5523D UNLOCK);
}
//-----
```

```
void Lock_NCT5523D (void)
{
         outportb(NCT5523D_INDEX_PORT, NCT5523D_LOCK);
}
//-----
void Set_NCT5523D_LD( unsigned char LD)
{
          Unlock_NCT5523D();
          outportb(NCT5523D_INDEX_PORT, NCT5523D_REG_LD);
          outportb(NCT5523D_DATA_PORT, LD);
          Lock NCT5523D();
}
//-----
void Set_NCT5523D_Reg( unsigned char REG, unsigned char DATA)
{
          Unlock NCT5523D();
          outportb(NCT5523D_INDEX_PORT, REG);
          outportb(NCT5523D_DATA_PORT, DATA);
          Lock_NCT5523D();
}
//-----
unsigned char Get_NCT5523D_Reg(unsigned char REG)
{
         unsigned char Result;
          Unlock_NCT5523D();
          outportb(NCT5523D_INDEX_PORT, REG);
          Result = inportb(NCT5523D_DATA_PORT);
          Lock NCT5523D();
          return Result;
}
//-----
```